Graphic User Interface (GUI) Description, System Architecture

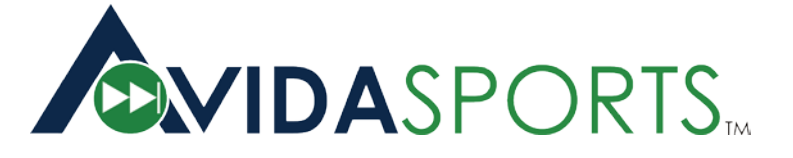

# Product Manual

Features and functions of the Avida*Metrics* system.

June 2010

Proprietary – no unauthorized copying permitted

1 of 38

Architecture

Graphic User Interface (GUI) Description, System

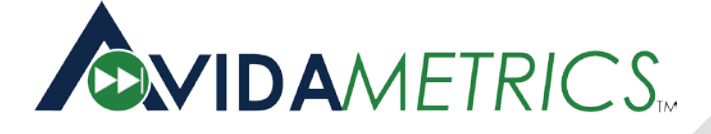

## INTRODUCTION

This manual describes the features and functions of the AvidaMetrics system. Avidasports has developed a breakthrough technology using athletic telemetry for coaches and swimmers. With our product, AvidaMetrics, coaches have the ultimate planning and training edge, connecting audio technology with performance. For the first time, a coach can track the performance of multiple swimmers during practice. Swimmers are equipped with small devices which help maximize daily training, allowing faster improvement than ever before.

General operation of AvidaMetrics system consists of four major applications:

## System Console \* PLAN \* TRAIN \* REVIEW

First, the System Console enables system administrator(s) to establish overall system operating constraints. From the System Console, facility and team information is accessible by the administrator, and acts as the foundation of the system. In PLAN, pre or post training operating conditions can be managed by the coach and swimmer. In TRAIN, coaches observe and swimmers hear real time performance information. After the practice, in REVIEW, complete recorded performance data may be analyzed and compared against previous performances or other swimmers. Based on TRAIN and REVIEW observations, swimmers and coaches may adjust training conditions/planning and repeat this cycle enabling ongoing performance improvement.

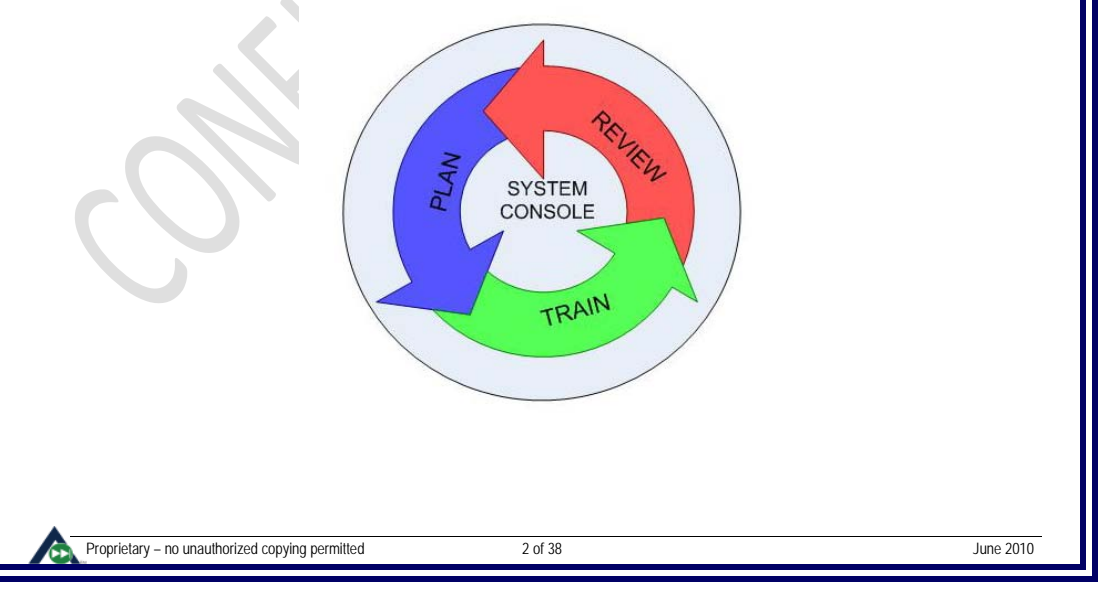

| Avidancenics | Architecture                                     | _                                     |
|--------------|--------------------------------------------------|---------------------------------------|
|              | TABLE OF CONTENTS                                |                                       |
| 1. Com       | ONENTS                                           |                                       |
| 1.1          | SYSTEM ARCHITECTURE                              |                                       |
| 1.2          | SWIMMER'S GEAR                                   |                                       |
| 1.3          | FACILITY GEAR                                    |                                       |
| 1.4          | COACH'S GEAR                                     |                                       |
| 1.5          | WEB BASED SERVER                                 |                                       |
| 2. GRAP      | HICAL USER INTERFACE (GUI) DESCRIPTION           |                                       |
| 2.1          | SYSTEM CONSOLE                                   |                                       |
|              | 2.1.1 System Console Overview                    |                                       |
|              | 2.1.2 System Console – what can be done with it? |                                       |
|              | Table 1 – Syscon Summary Content   10            | Comment [sh1]: missing roster mainten |
| 2.2          | PLAN                                             |                                       |
|              | 2.2.1 PLAN - COACH PERSPECTIVE                   |                                       |
|              | 2.2.2 PLAN - SWIMMER PERSPECTIVE                 |                                       |
| 2.3          | IRAIN                                            |                                       |
|              | 2.3.1 IRAIN – COACH PERSPECTIVE                  |                                       |
|              | 2.3.2 TRAIN - METRICS                            |                                       |
|              | 2.3.3 TRAIN - COACH CALL/MESSAGE                 |                                       |
|              | 2.3.4 TRAIN - SWIMMER PERSPECTIVE                |                                       |
|              | 2.3.3 IKAIN – LEDS                               |                                       |
|              | 2 3 6 TDAIN - LED REHAVIOR SUMMARY 21            |                                       |
|              | 2.3.0 TRAIN - LED BETAVIOR SOUVINARY             |                                       |
|              | Z.S. 7 TARIN - ACCEPTANCE                        |                                       |
|              | 2 3 8 TRAIN – OLITDATED FIRMWARE 22              |                                       |
|              | 2.3.9 TRAIN – CATEGORY SELECTION                 |                                       |
|              | 2.3.10 TRAIN – USER INTERFACE                    |                                       |
|              | 2.3.11 TRAIN – PERSISTENCE                       |                                       |
|              | 2.3.12 Train – Audible Messages                  |                                       |
|              | 2.3.13 Train – Exiting/SD Power Down             |                                       |
| 2.4          | CHARGING                                         |                                       |
| 2.5          | Review                                           |                                       |
|              | 2.5.1 REVIEW - TIMEOUT                           |                                       |
| 0.0          |                                                  |                                       |
| J. SYSIEN    | 7 CUNSTRAINTS                                    | 11                                    |
| 3.1          | POOL LENGTH                                      |                                       |
| 3.2          | SYSTEM CAPACITY                                  |                                       |
| 3.3          | DATA CAPACITY                                    |                                       |
| 5.4          | NUMBER OF PROGRAMS AND TEAMS                     |                                       |
| 4. How 1     | O ESTABLISH AN AVIDASPORTS ACCOUNT               |                                       |
| 4.1          | DATA COLLECTION/IEAM APPROVAL                    |                                       |
| 4.2          | PAYMENI FREQUENCY                                | 11                                    |
| APPENDIX     | 1 – METRIC EXPLANATIONS                          |                                       |
| Appendix     | 2 – DEFINITIONS                                  |                                       |
|              |                                                  |                                       |
|              |                                                  |                                       |
|              |                                                  | <del></del> II                        |

Architecture

Graphic User Interface (GUI) Description, System

June 2010

## **1. COMPONENTS**

## **1.1 SYSTEM ARCHITECTURE**

In order to accomplish all the functions mentioned in this product manual, a sophisticated set of technologies has been created to collect data, process the data and save it for Web-based interactive review.

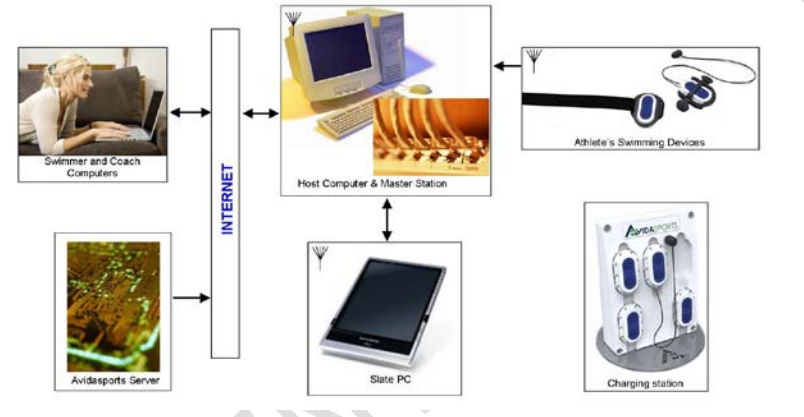

1.2 SWIMMER'S GEAR

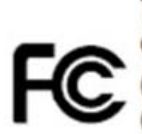

This device complies with Part 15 of FCC rules. Operation is subject to the following two conditions: (1) this device may not cause harmful interference, and (2) this device must accept any interference received, including interference that may cause undesired operation.

## Limb Devices (Swimmer Device) \*\*

Limb devices are mounted with straps to the swimmers wrists and ankles and monitor performance data. Each Limb device has buttons for power, category selection and LEDs to indicate status.

#### Head Device (Swimmer Device) \*\*

Each Head device is mounted under a swim to monitor performance data and provide audio communication to the swimmer. Head devices have buttons for power, volume up/down and LEDs to indicate status. Head devices additionally have audio capability via an earbud.

Proprietary – no unauthorized copying permitted

4 of 38

Graphic User Interface (GUI) Description, Facility Gear

Individual Charging Station

Each swimmer device will have a rechargeable battery. An athlete's charging station will reside at their home and accommodate a single set of devices. Swim programs may elect to purchase a team charging station that will reside at the pool facility.

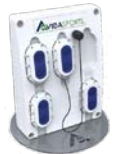

\*\*Devices may only be associated with one swimmer at a time. The devices may be reissued or sold to another athlete. If the devices are purchased by a facility, the facility will have the capability to release and assign all devices associated with their swimmers.

### 1.3 FACILITY GEAR

#### Master Station Modules

The master station is a multifaceted, dedicated radio base station. The master station transmits control and auditory information on the appropriate radio channels to be received by the swimmer devices. In addition, all swimmer device data is routed through the master station and then to the host computer for processing. Optimum radio transmission is critical to successful master station operation and should therefore be placed within the pool deck boundaries. Min/Max height off pool deck, Min/Max distance from pool edge needs to be defined. General public access inside of a 10ft radius of the master station is not recommended.

#### **Mounting Bracket**

The master station mounting bracket holds the master station modules in place. The customer is responsible to securely place this in an appropriate location, see above for location requirements.

#### WIFI Node

A unique WIFI node enables the coach's tablet/slate/laptop to be wirelessly connected to the Avida*Metrics* intranet around the pool.

#### Host Computer

The host computer is the brains of the Avida*Metric* system. It needs to live in an add requirements here. The host computer equipment must be housed in a dry, non-chlorinated environment to preserve longevity.

#### Cabling

This is standard <u>CAT 5</u> cabling. The customer is responsible to run this between the host computer and master station mounting bracket. It is the customer's responsibility to adhere to local and state regulated codes and to comply with Ethernet and CAT5 distance requirements. Team Charging Station (picture to come)

## 1.4 COACHES' GEAR

#### Tablet/Slate/Laptop

Coaches may use a standard, off-the-shelf tablet, slate, or laptop to access the TRAIN application. This piece of hardware is also the tool a coach uses to communicate with swimmers and record voice messages for swimmers. Coaches may use the built-in microphone or any other interface microphone compatible with the selected hardware. This may also be a desktop personal computer (PC). Put requirements here.

Proprietary – no unauthorized copying permitted

5 of 38

Server

#### Graphic User Interface (GUI) Description, Web Based

#### 1.5 WEB BASED SERVER

The Avidasports remote server accessible via the internet will provide high bandwidth accessibility and storage space for metric and audio data on all swimmers in the PLAN and REVIEW modes of the product interaction. This information is accessible by all participating swimmers and coaches. The data is backed up regularly to ensure integrity.

#### • Swimmer and Coach PC

These PCs are standard PCs owned and operated by either coaches or swimmers. These are not required to possess any custom Avidasports applications to view Avida*Metrics* information. All Avida*Metrics* applications are "pushed" down from the Web based server.

#### • Types of Users and their Credentials

There are several types of users within Avida*Metrics*: swimmers, coaches, and administrators. Each type of user is assigned different levels of accessibility to Avida*Metrics* within the System Console. For example, a swimmer will be given limited rights to the System Console, PLAN and REVIEW, while coaches will be given more rights to the System Console, PLAN, TRAIN and REVIEW. These credentials are outlined in System Console section below (see chart below).

Proprietary - no unauthorized copying permitted

6 of 38

| Avida <i>Metrics</i> Product Manual                                                                                                    | Console                                                                                                    | Graphic User Interface (GUI) Description, System                                                                                                    |     |                                                                                                    |
|----------------------------------------------------------------------------------------------------|----------------------------------------------------------------------------------------------------|----------------------------------------------------------------------------------------------------|-----|----------------------------------------------------------------------------------------------------|
| 2. GRAPHICAL USER INTE                                                                                                    | RFACE <b>(GUI) D</b> ESCR                                                                                                    | RIPTION                                                                                                    |     |                                                                                                    |
| The following GUIs are intended to p<br>are numerous additional features ar                                                                                                    | provide an overview of the use<br>and capabilities not presented in                                                                                                    | r experience for Avida <i>Metrics</i> ; there n this manual.                                                                                                    |     |                                                                                                    |
| A user must create an account at <u>w</u><br>subscription or enter an access cod<br>swimmers, Avidasports gives the pro<br>Each user will sign up and pay sepa<br>group and automatically gain acce<br>for every user. | ww.avidasports.com and go t<br>e (used when a program has p<br>gram the access codes) befor<br>rately. There is no capability to<br>ss to Avida <i>Metrics</i> . Avidaspor | through the payment system to buy a<br>burchased the subscriptions for the<br>re they can access Avida <i>Metrics.</i><br>b allow multiple users to pay as a<br>ts maintains an account status record |     |                                                                                                    |
| The Avidasports system will keep tra-<br>access to only users that have paid<br>based on the payments the user ha                                                                                                    | ck of a user's account status.<br>for their accounts or limit the fe<br>s made.                                                                                            | This will enable Avidasports to limit<br>eatures that a user can perform                                                                                                    |     |                                                                                                    |
| Following successful online registrati<br>AvidaMetrics. To enter AvidaMetric<br>button. User will enter their user nan<br>to their System Console Web page.                                                            | on, each user will possess login<br>s a user starts by going to <u>www</u><br>ne and password, if their crede                                                              | credentials required to enter<br><u>v.avidasports.com</u> , select the "Login"<br>entials are approved the user is taken                                                                              |     | Comment [sh(6/11)-2]: Jen, we'll need to do this at some point.                                    |
| If users credentials are not approved information for how to become a re                                                                                                    | d a message popup indicating gistered user of Avida <i>Metrics</i> .                                                                                                    | such is displayed along with a link or                                                                                                    |     |                                                                                                    |
| 2.1 System Console                                                                                                    |                                                                                                    |                                                                                                    |     |                                                                                                    |
| 2.1.1 System Console - Overvi                                                                                                    | EW                                                                                                    |                                                                                                    |     |                                                                                                    |
| Global parameters specific to e<br>such as system configuration (se<br>are established                                                                                                    | each facility installation are est<br>ee diagram below), access pri                                                                                                    | ablished prior to operation. Items vileges, installation specific data, etc.                                                                                                    |     |                                                                                                    |
|                                                                                                    | Avida <i>Metric</i> System Accessibi                                                                                                    | lity                                                                                                    |     |                                                                                                    |
|                                                                                                    | Avidasports<br>System Console                                                                                                    |                                                                                                    |     |                                                                                                    |
|                                                                                                    | System Administrator                                                                                                    |                                                                                                    |     |                                                                                                    |
|                                                                                                    | Program Administrator                                                                                                    |                                                                                                    |     |                                                                                                    |
|                                                                                                    | Ļ                                                                                                    |                                                                                                    |     |                                                                                                    |
|                                                                                                    | Coacii                                                                                                    |                                                                                                    | -11 | <b>Comment [sh(6/18)-3]:</b> We need to change the blue box to be a different shape, perhaps oval. |
|                                                                                                    | Athlete                                                                                                    |                                                                                                    |     |                                                                                                    |
|                                                                                                    |                                                                                                    |                                                                                                    |     |                                                                                                    |
| Proprietary – no unauthorized copying permitted                                                                                                    | 7 of 38                                                                                                    | June 2010                                                                                                    |     |                                                                                                    |

| Avida Metrics Product Manual                                                                                                    |                                                                                                    | Graphic User Interface (GUI) Description                                                                                                    | on, System                                    |                                                                                                    |
|----------------------------------------------------------------------------------------------------|----------------------------------------------------------------------------------------------------|----------------------------------------------------------------------------------------------------|-----------------------------------------------|----------------------------------------------------------------------------------------------------|
|                                                                                                    | Console                                                                                                    |                                                                                                    |                                               |                                                                                                    |
| A participating program needs to unlimited number of teams.                                                                                                    | be associated with a faci                                                                                                    | ility system. Each program mag                                                                                                    | y have an                                     |                                                                                                    |
| The System Console is a hierarchic<br>features throughout Avida <i>Metrics</i><br>administrators, and system admini<br>participant logs in to the Web site<br>their role.                                                                                                    | al user interface that prov<br>The hierarchy is composistrators each having a hig<br>they will only see only the                                                                                                    | vides control over access privile<br>ed of swimmers, coaches, prog<br>gher degree of authority. Wher<br>e features they have access ba                                                                                                    | eges and<br>gram<br>n a<br>ased on            | Comment [sh(6/9)-4]: Title this AviaMetric                                                                       |
| System Administrator - System adr<br>responsible for the facility based ir<br>the facility's system. System admi<br>Avida <i>Metrics</i> system. Only a single<br>Administrators do NOT have to be<br>have system access. Any number<br>minimum of at least one program<br>system only one at a time. System | ninistrators are associated<br>frastructure of AvidaMetr<br>nistrators control which pro-<br>e system administrator is a<br>associated with a progra<br>of programs may be asso<br>must be associated with a<br>administrators approve p | I with a facility and are typically<br>rics, consider this role as the col<br>ograms have access to the<br>ssociated with each system. Sy<br>m. They control which program<br>pociated with a single system. A<br>a system. Programs are added<br>program usage. | y<br>ntroller of<br>ystem<br>ms may<br>t to a | System Accessibility.<br>Switch Program and System Admin and put coach<br>under Program and swimmer under coach. |
| <b>Program Administrator</b> - The Progra<br>and privileges of teams, coaches<br>administrators may have multiple<br>may be associated with a single p                                                                                                    | am administrator's role is t<br>and individuals within thei<br>program responsibilities. <i>A</i><br>rogram.                                                                                                    | o manage the creation, modif<br>ir respective program. Progran<br>Any number of program admin                                                                                                    | ication<br>n<br>istrators                     |                                                                                                    |
| <b>Coaches</b> - Coaches maintain the<br>members to their respective team<br>affiliations. Coaches are associat<br>session with any team in the progr<br>association between coaches an<br>single program.                                                                                                   | right to manage the addi<br>s. Coaches may also have<br>ed with programs not tear<br>am and have visibility to a<br>d teams exist. There is no                                                                                           | ition, deletion, and modificatio<br>e multiple program and team<br>ms. Any coach may start a TRA<br>all teams within the program. N<br>limit to the number of coaches                                                                                            | n of<br>AIN<br>Jo<br>s in a                   |                                                                                                    |
| A swimmer is associated with a te-<br>a associated with within a program<br>100 swimmers may be active in a                                                                                                    | am(s). There is no limit to t<br>m. Any number of swimm<br>practice at one time.                                                                                                    | the number of teams a swimme<br>ers may be on a team. Of cou                                                                                                    | er may be<br>ırse, only                       | Comment [sh(6/9)-5]: Please give each                                                                            |
|                                                                                                    |                                                                                                    |                                                                                                    |                                               | paragraph a bolded title – <b>System Administrator</b> for example.                                              |
|                                                                                                    |                                                                                                    |                                                                                                    |                                               |                                                                                                    |
| Need to get the new Funct Spec                                                                                                    | and edit this section – 6/11                                                                                                    | 1/10                                                                                                    |                                               |                                                                                                    |
| Promote Users<br>By default, all users that register at<br>administrator can promote the use<br>coach or administrator can only p<br>cannot promote a user to a role th<br>themselves.                                                                                                    | the Web site will be assur<br>er to a role that gives then<br>romote a user up to their<br>hat gives that user access                                                                                                    | ned to be athletes. A coach o<br>n additional access and featur<br>role or lower in access rights. T<br>to features that they don't hav                                                                                                    | r<br>res. The<br>'hey<br>ve                   |                                                                                                    |
| Global Device Dissociation<br>If a program or facility has purcha<br>executed on a team by team bas                                                                                                    | sed the swimmer devices,<br>is.                                                                                                    | , a global device disassociatior                                                                                                    | n can be                                      |                                                                                                    |
| Proprietary – no unauthorized copying permitted                                                                                                    | 8 of 38                                                                                                    |                                                                                                    | June 2010                                     |                                                                                                    |
|                                                                                                    |                                                                                                    |                                                                                                    |                                               | 1                                                                                                    |

| The user can maintenance page allows a system Administrator to add, delete or modify a system. The user can modify the program name, program type, city, region, country.  Cach Access Code Generation The program administrator can generate an access code for a coach. This allows the coach to bypass the subscription step in the registration process.  Pogram location The user can modify the program type, city, region, country.  Program administrator can generate an access code for a coach. This allows the coach to bypass the subscription step in the registration process.  Pogram location page allows a user to create a link between a system and, the programs that will train there. It also allows them to set the pool configuration for that pool location. The administrator can select five different pool configurations. The pool configuration willinchude a length and a unit of measure (meters or yards). At the start of a training session, the coach will select a pool configuration from the five defined.  User Pogram Approval The user program and assign the user to a team. The page will be populated with only the requests to join a team that haven t been approved so that the coach or administrator to an quickly process the requess. If a coach or administrator approves the request, they must also select a team for the user. User may participate teams and programs.  User Pogram Maintenace The user program maintenance page allows an administrator to remove a user from a program. If the user is removed from approved breast methy will also be removed from any teams within that program.  Category 1 – Pink (Default) Category 2 – Red Category 3 – Purple Category 4 – Purple Category 4 – Purple Category 5 – Orange The same on the page allows an administrator to create, modify or delete seasons. The formitication of approving a coace or administrator to create, modify or delete seasons.  Category 1 – Pink (Default) Category 5 – Purple Category 5 – Purple Category 5 – Purple Category 5 – Purple Category 5 – Purple Category 5 – Pur | Console  Console  Tenance  aaintenance page allows a System Administrator to add, delete or modify a system. modify the program name, program type, city, region, country.  ss Code Generation administrator can generate an access code for a coach. This allows the coach to ibscription step in the registration process.                                                                                                    |
|----------------------------------------------------------------------------------------------------|----------------------------------------------------------------------------------------------------|
| System Maintenance         The system maintenance page allows a System Administrator to add, delete or modify a system.         The user can modify the program name, program type, city, region, country.         Cach Access Code Generation         The user can modify the program daministrator can generate an access code for a coach. This allows the coach to bypass the subscription step in the registration process.         Program location         The program location page allows a user to create a link between a system and the programs that will trait these. It also allows them to set the pool configuration for that pool location. The administrator can select five different pool configurations. The pool configuration will include a length and a unit of measure (meters or yards). At the start of a training session, the coach will select a pool configuration from the five defined.         User Program Approval         The user program approval page allows an administrator to approve a user's request to join a reguest. If a coach or administrator and quick process the requests to join a team that haven't been approved a the the coach or administrator can quick process the request. The coach or administrator will have the option of approving a request or denying a request or denying a request or denying a request or denying a request or denying a request or denying a maintenance page allows an administrator to remove a user from a program. If the user program Maintenance         The user program Maintenance       The user program maintenance page allows an administrator to remove a user from a program. If the user is removed from a program. If the user is removed from a program in entime program.         Category 1 – Pink                                                                                                    | ntenance<br>naintenance page allows a System Administrator to add, delete or modify a system.<br>modify the program name, program type, city, region, country.<br>ss Code Generation<br>administrator can generate an access code for a coach. This allows the coach to<br>ubscription step in the registration process.                                                                                                    |
| Cach Access Code Generation         The program administrator can generate an access code for a coach. This allows the coach to bypass the subscription step in the registration process.         Program locations         The program location page allows a user to create a link between a system and the programs that will train there. It also allows them to set the pool configurations. The apool configuration. The administrator can select five different pool configurations. The pool configuration will include a length and a unit of measure (meters or yards). At the start of a training session, the coach will select a pool configuration from the five defined.         User Program Approval         The user program approval page allows an administrator to paprove a user's request to join a program and assign the user to a team. The page will be populated with only the requests to join a team that haven't been approved so that the coach or administrator can quickly process the request. If a coach or administrator approves the request. They coach or administrator approves the request. They acceder to administrator approves the request. They must also select a team for the user. Users may participate in multiple teams and programs.         User Program Maintenance       The user program maintenance page allows an administrator to remove a user from a program. If the user is removed from a program they will also be removed from any teams within that program.         Category are data tags that uniquely identify activities during TRAIN and REVIEW. Five different categories are provided and persist over an entire program.         Category 1 - Pink (Default)       Category 1 - Pink (Default)         Category 2 - Red       Category 3 - Pu                                                                                                    | ss Code Generation<br>administrator can generate an access code for a coach. This allows the coach to<br>Ibscription step in the registration process.                                                                                                    |
| Program locations         The program location page allows a user to create a link between a system and the programs that will train three. It also allows them to set the pool configurations. The pool configuration will include a length and a unit of measure (meters or yards). At the start of a training session, the coach will select a pool configuration from the five defined.         User Program Approval       The start of a training session, the coach will select a pool configuration from the five defined.         User program approval page allows an administrator to approve a user's request to join a team that haven't been approved so that the coach or administrator can quickly process the requests. The coach or administrator approves the request, they must also select a team for the user. Users may participate in multiple teams and programs.         Der Program Maintenance       The user program maintenance page allows an administrator to remove a user from a program. If the user is removed from a program they will also be removed from any teams within that program.         Date user program maintenance page allows an administrator to remove a user from a program.       The user program maintenance page allows an administrator to remove a user from a program. If the user is removed from a program they will also be removed from any teams within that program.         Category 1 – Pink (Default)       Category 2 – Red         Category 2 – Red       Category 4 – Blue         Category 3 – Orange       The Allow and REVIEW in connection with the category numbers and color.         Season Maintenance       Page allows an administrator to create, modily, or delete seasons. The administrator c                                                                                                    |                                                                                                    |
| User Program Approval         The user program approval page allows an administrator to approve a user's request to join a program and assign the user to a team. The page will be populated with only the requests to join a team that haven't been approved so that the coach or administrator can quickly process the request. The coach or administrator will have the option of approving a request or denying a request or denying a request. If a coach or administrator approves the request, they must also select a team for the user. Users may participate in multiple teams and programs.         User Program Maintenance       The user program maintenance page allows an administrator to remove a user from a program. If the user is removed from a program they will also be removed from any teams within that program.         Categories are data tags that uniquely identify activities during TRAIN and REVIEW. Five different categories are provided and persist over an entire program.         Category 2 - Red       Category 3 - Puiple         Category 4 - Blue       Category 5 - Orange         Each program may uniquely name each category. The colors and category numbers stay are fixed. The names given to each category will appear in TRAIN and REVIEW in connection with the category number and color.         Season Maintenance       Page allows an administrator to create, modify, or delete seasons. The administrator can select a name for the season, start date, and end date for the season. Modifications during the season should be avoided as it will cause a change to the data displayed in review.         Comment [sh(6/11): direter)       Comment [sh(6/11): direter)                                                                                                    | ations<br>location page allows a user to create a link between a system and the programs that<br>e. It also allows them to set the pool configuration for that pool location. The<br>can select five different pool configurations. The pool configuration will include a<br>unit of measure (meters or yards). At the start of a training session, the coach will<br>configuration from the five defined.                                                                                               |
| User Program Maintenance         The user program maintenance page allows an administrator to remove a user from a program. If         the user is removed from a program they will also be removed from any teams within that program.         Category Names         Categories are data tags that uniquely identify activities during TRAIN and REVIEW. Five different categories are provided and persist over an entire program.         Category 1 - Pink (Default)         Category 2 - Red         Category 3 - Purple         Category 5 - Orange         Each program may uniquely name each category. The colors and category numbers stay are fixed. The names given to each category will appear in TRAIN and REVIEW in connection with the category number and color.         Season Maintenance         The season maintenance page allows an administrator to create, modify, or delete seasons. The administrator can select a name for the season, start date, and end date for the season. Modifications during the season should be avoided as it will cause a change to the data displayed in review.         Comment [sh(6/11)-effects]         Team Maintenance         The team maintenance page allows a coach or administrator to create, modify, or delete a team.                                                                                                    | Approval<br>gram approval page allows an administrator to approve a user's request to join a<br>d assign the user to a team. The page will be populated with only the requests to join a<br>aven't been approved so that the coach or administrator can quickly process the<br>e coach or administrator will have the option of approving a request or denying a<br>coach or administrator approves the request, they must also select a team for the<br>hay participate in multiple teams and programs. |
| Category Names         Categories are data tags that uniquely identify activities during TRAIN and REVIEW. Five different categories are provided and persist over an entire program.         Category 1 - Pink (Default)         Category 3 - Purple         Category 4 - Blue         Category 5 - Orange         Each program may uniquely name each category. The colors and category numbers stay are fixed. The names given to each category will appear in TRAIN and REVIEW in connection with the category number and color.         Season Maintenance         The season maintenance page allows an administrator to create, modify, or delete seasons. The administrator can select a name for the season, start date, and end date for the season. Modifications during the season should be avoided as it will cause a change to the data displayed in review.         Comment [sh(6/11)-effects?         Center Team Maintenance         Page allows a coach or administrator to create, modify, or delete a team.                                                                                                    | a Maintenance<br>gram maintenance page allows an administrator to remove a user from a program. If<br>noved from a program they will also be removed from any teams within that program.                                                                                                    |
| Category 1 - Pink (Default)<br>Category 2 - Red<br>Category 3 - Purple<br>Category 4 - Blue<br>Category 5 - Orange<br>Each program may uniquely name each category. The colors and category numbers stay are<br>fixed. The names given to each category will appear in TRAIN and REVIEW in connection with the<br>category number and color.<br>Season Maintenance<br>The season maintenance page allows an administrator to create, modify, or delete seasons. The<br>administrator can select a name for the season, start date, and end date for the season.<br>Modifications during the season should be avoided as it will cause a change to the data displayed<br>in review.<br>Comment [sh(6/11)-6<br>effects?                                                                                                    | mes<br>re data tags that uniquely identify activities during TRAIN and REVIEW. Five different<br>re provided and persist over an entire program.                                                                                                    |
| Each program may uniquely name each category. The colors and category numbers stay are fixed. The names given to each category will appear in TRAIN and REVIEW in connection with the category number and color.  Season Maintenance The season maintenance page allows an administrator to create, modify, or delete seasons. The administrator can select a name for the season, start date, and end date for the season. Modifications during the season should be avoided as it will cause a change to the data displayed in review.  Comment [sh(6/11)-6 effects?  The team maintenance page allows a coach or administrator to create, modify, or delete a team.                                                                                                    | Pink (Default)<br>Red<br>Purple<br>Blue<br>Orange                                                                                                    |
| Season Maintenance         The season maintenance page allows an administrator to create, modify, or delete seasons. The administrator can select a name for the season, start date, and end date for the season.         Modifications during the season should be avoided as it will cause a change to the data displayed in review.         Comment [sh(6/11)-6 effects?         The team maintenance page allows a coach or administrator to create, modify, or delete a team.                                                                                                    | m may uniquely name each category. The colors and category numbers stay are<br>mes given to each category will appear in TRAIN and REVIEW in connection with the<br>mber and color.                                                                                                    |
| Team Maintenance         The team maintenance page allows a coach or administrator to create, modify, or delete a team.                                                                                                    | tenance<br>naintenance page allows an administrator to create, modify, or delete seasons. The<br>can select a name for the season, start date, and end date for the season.<br>s during the season should be avoided as it will cause a change to the data displayed                                                                                                    |
|                                                                                                    | nance<br>aintenance page allows a coach or administrator to create, modify, or delete a team.                                                                                                    |

9 of 38

June 2010

Proprietary - no unauthorized copying permitted

| Avida Metrics Product Manual Graphic Use | Interface (GUI) Description System |
|------------------------------------------|------------------------------------|
| Console                                  | intendee (Gol) beschption, system  |

#### Roster Maintenance

The roster maintenance page allows a coach or administrator to select the swimmers that are on a team.

#### Session Maintenance

The session maintenance page allows the administrator to purge an entire session or one athletes training session from the database. This feature will be used to remove bad data from the database. The purge process will remove the data from an individual user's session. Please note, this is a permanent deletion of data.

#### **Team Visibility Scope**

The team visibility scope page allows the administrator to set whether athletes can see teammates in the review GUI. The visibility scope is set for a team to indicate if athletes on the team can vies only themselves or - the selection goes across the team. If this is set to "personal data view," only a swimmer will only be able to view *THEIR* data in REVIEW. Specifically they will only have visibility to view their own score card, individual practice data and no rankings or group data will be presented.

#### Date and Time Settings

Calendar date and time shall be local time acquired automatically by AvidaMetrics over the internet.

#### System Maintenance and Diagnosis

Some level of interrogation tools will be available to knowledgeable Avidasports staff.

| Feature                         | Description                                                            | Coach    | Program<br>Admin | Avidasports<br>Admin | Data modified                                                          | Optional |   |
|---------------------------------|------------------------------------------------------------------------|----------|------------------|----------------------|------------------------------------------------------------------------|----------|---|
| Promote Users                   | Modify the user role. Give user ability to access additional features. |          |                  |                      | Add or remove<br>records from user role<br>table                       |          |   |
|                                 | Promote User to Coach                                                  |          | х                | х                    |                                                                        |          |   |
|                                 | Promote User to Program Admin                                          |          | х                | х                    |                                                                        |          |   |
|                                 | Promote User to Avidasports Admin                                      |          |                  | х                    |                                                                        |          |   |
| Program<br>Maintenance          | Create, modify and delete programs                                     |          |                  | x                    | Add/ modify<br>program name,<br>program type, city,<br>region, country |          |   |
| Facility<br>Maintenance         | Create, modify and remove facilities                                   |          |                  | x                    | Add Facility / modify<br>name, remove if not<br>used                   |          |   |
| Global Device<br>Disassociation | Allow program admin to disassociate SDs on team by team basis          |          |                  | х                    | Allow or Disallow flag<br>on program                                   |          |   |
| System<br>Maintenance           | Create, modify and delete Systems                                      |          |                  | х                    | Add/ modify facility<br>name, city region,<br>country                  |          |   |
|                                 | I                                                                      | <u> </u> | <u> </u>         | <u> </u>             | country                                                                | <u> </u> | ] |

10 of 38

#### Table 3 – Syscon Summary Content

**Comment [sh7]:** Is it appropriate to add here explanation as to why we cant just remove selected session data as opposed to the entire session?

Comment [PD8]: I will work on this with Mike

**Comment [sh9]**: If this is set to only see your own data please list that all is swimmer will be able to view in REVIEW is their own score card and individual practice data. No rankings or group data.

Comment [sh10]: missing roster maintenance Comment [PD14]: Need new table from Mike and eliminate optional column, move it to parking lot

Comment [PD11]: Need new table from Mike and eliminate optional column, move it to parking lot Comment [sh12]: Where is the System Admin? Comment [sh13]: Why listed as Optional

Proprietary – no unauthorized copying permitted

| Coach Access<br>Code<br>Concertation       Generate unique access codes to provide easy<br>coach registration       x       x       Cenerate and assign<br>codes to athletes<br>and coaches       Image: comment [sh16]: Why lised as Options         Athlete Access<br>Code<br>Code<br>Ceneration       Generate unique access codes for athletes to bypass       x       Cenerate and assign<br>codes to athletes<br>and coaches       Image: comment [sh16]: Why lised as Options         Program<br>Locations       Select facilities for programs. Also allows pool<br>configuration to be set for the program location.       x       Converted and assign<br>and coaches       Image: code is to athletes<br>and coaches         Vise Program<br>Approval       Accept user as part of a program and assigns the<br>user to a team. (allows users to see data in program)<br>Approval spart of registration / sign up process Guil<br>should display users awaiting approval.       x       x       Remove records from<br>program table.       Comment [sh17]: I think a coach should<br>this right         User Program<br>Approval       Modify the chime in description - five "chime-ims"<br>maximum       x       x       Remove records from<br>program table.       Comment [sh18]: I think a coach should<br>this right         Season<br>Maintenance       Create, modify and delete seasons       x       x       x       Remove records from<br>program table.       x       fits name, last fame.       x       formeret [sh18]: I think a coach should<br>this right         Season<br>Maintenance       Modify account status       x       remove records from<br>progra                                                                                                    | Feature                              | Description                                                                                                    | Coach | Program Admin | Avidasports<br>Admin | Data modified                                                                                                    | Optional | Comment [sh15]: Where is the System Adm         |
|----------------------------------------------------------------------------------------------------|--------------------------------------|----------------------------------------------------------------------------------------------------|-------|---------------|----------------------|----------------------------------------------------------------------------------------------------|----------|-------------------------------------------------|
| Athlete Access<br>Code<br>Generate unique access codes for athletes to bypass<br>Billing sequence       Image access codes for athletes to bypass<br>and coaches<br>and coaches<br>and coaches       Image access<br>and coaches       Image access<br>and coaches         Program<br>Locations       Select facilities for programs. Also allows pool<br>configuration to be set for the program location.       Image access<br>and coaches       Add orige move<br>records from program<br>facilities table.       Add orige move<br>records from program<br>table move<br>access for a team. (allows uses to see data in program)<br>Approval part or egistration / signup process Gul<br>should display uses awaiting approval.       Image access for<br>access part of a program and assigns the<br>user program table<br>add user to user<br>roster fable.       Image access for<br>access part of a program and assigns the<br>bable move records from<br>add user to user<br>roster fable.       Image access for<br>access part or egistration<br>add user to user<br>roster fable.       Image access for<br>add user to user<br>roster fable.       Image access for<br>add user to user<br>roster fable.         User Program<br>Maintenance       Remove users from a program       Image access for<br>add user to user<br>roster fable.       Image access for<br>add user to user<br>roster fable.       Image access for<br>add user to user<br>roster fable.       Image access for<br>add user to user<br>roster fable.       Image access for<br>add user to user<br>roster fable.       Image access for<br>add user to user<br>roster fable.       Image access for<br>add user to user<br>roster fable.       Image access for<br>add user to user<br>roster fable.       Image access for<br>add user to user<br>roster fable.       Image access for<br>add user to user<br>roster fable.       Image access<br>for<br>add user to user<br>roster fable.                                        | Coach Access<br>Code<br>Generation   | Generate unique access codes to provide easy<br>coach registration                                                                                                    |       | x             | x                    | Generate and assign<br>codes to athletes<br>and coaches                                                                 |          | Comment [sh16]: Why listed as Optional          |
| Program Location       Select facilities for programs. Also allows pool configuration to be set for the program location.       Image: Configuration is to be set for the program location.       Image: Configuration is to be set for the program location.                                                                                                    | Athlete Access<br>Code<br>Generation | Generate unique access codes for athletes to bypass billing sequence                                                                                                    |       |               | х                    | Generate and assign codes to athletes and coaches                                                                       |          |                                                 |
| User Program<br>ApprovalAccept user as part of a program and assigns the<br>user to a team. (allows users to see data in program)<br>Approval is part of registration / sign up process GUI<br>shuld display users awaiting approval.xxxxRemove a record to<br>user program table,<br>add user to user<br>roster tableImage: The table<br>add user to user to user<br>roster tableImage: The table<br>add user to userImage: The table<br>add user to user<br>roster tableImage: The table<br>add user to user<br>roster tableImage: The table<br>add user to user<br>roster tableImage: The table<br>add user to user<br>roster tableImage: The table<br>add user to user<br>roster tableImage: The table<br>add user to userImage: The table<br>add user to userImage: The table<br>add user to user<br>roster tableImage: The table<br>add user to userImage: The table<br>add user to user<br>roster tableImage: The table<br>add user to user<br>to the tableImage: The table<br>add user to user<br>to tableImage: The table<br>add user to user<br>to table<br>to tableImage: The table<br>add user to user<br>to tableImage: The table<br>add user to user<br>to tableImage: The table<br>add user to user<br>to table<br>tableImage: The table<br>tableImage: The table<br>tableImage: The table<br>tableImage: The table<br>tableImage: The table<br>table<br>tableImage: The table<br>tableImage: The table<br>tableImage: The table<br>table<br>tableImage: The table<br>table<br>tableImage: The table<br>table<br>tableImage: The table<br>table<br>table<br>table<br>table<br>tableImage: The table<br>table<br>table<br>tableImage: The table<br>table<br>table<br>table<br>ta                                                                                                    | Program<br>Locations                 | Select facilities for programs. Also allows pool configuration to be set for the program location.                                                                                                    |       | x             | x                    | Add or remove<br>records from program<br>facilities table.<br>Modifies pool<br>configuration.                           |          |                                                 |
| User Program<br>Maintenance       Remove users from a program       I       x       x       Remove records from<br>user program table       Comment [sh17]: 1 think a coach should<br>this right         Chime In<br>Names       Modify the chime in description = five * chime-ins*       x       x       x       x       x       x       x       Remove users from a program table         Season<br>Maintenance       Create, modify and delete seasons       I       x       x       x       x       x       name, start date, end<br>date       comment [sh18]: 1 think a coach should         Registration<br>Maintenance       Add, modify and delete seasons       I       x       x       x       modify remail address,<br>first name, mindle<br>name, last name,<br>password (reset)       x       formation<br>(sabled, active<br>override, subscription<br>end date, status type       x         Session<br>Maintenance       Modify, delete sesson data       x       x       x       x       modify account<br>disabled, active<br>override, subscription<br>end date, status type       x         Session<br>Maintenance       Modify, delete session data       x       x       modify prool<br>essions and user<br>pool sessions       x       team visibility on<br>program table       x         Pool<br>Configuration       Set up to 5 custom pool lengths per Program-Facility       x       x       modify prool<br>configuration table<br>(add / remove       x       x <td>User Program<br/>Approval</td> <td>Accept user as part of a program and assigns the<br/>user to a team. (allows users to see data in program)<br/>Approval is part of registration / sign up process GUI<br/>should display users awaiting approval.</td> <td>x</td> <td>x</td> <td>×</td> <td>Remove a record to<br/>user program<br/>table / modify flag on<br/>user program table,<br/>add user to user<br/>roster table</td> <td></td> <td></td>                                                                   | User Program<br>Approval             | Accept user as part of a program and assigns the<br>user to a team. (allows users to see data in program)<br>Approval is part of registration / sign up process GUI<br>should display users awaiting approval. | x     | x             | ×                    | Remove a record to<br>user program<br>table / modify flag on<br>user program table,<br>add user to user<br>roster table |          |                                                 |
| Chime In Names       Modify the chime in description – five "chime-ins"       x       x <t< td=""><td>User Program<br/>Maintenance</td><td>Remove users from a program</td><td></td><td>х</td><td>x</td><td>Remove records from<br/>user program table</td><td></td><td><br/>Comment [sh17]: I think a coach should have</td></t<>                                                                                                    | User Program<br>Maintenance          | Remove users from a program                                                                                                    |       | х             | x                    | Remove records from<br>user program table                                                                               |          | <br>Comment [sh17]: I think a coach should have |
| Season<br>MaintenanceCreate, modify and delete seasonsAdd / modify season<br>name, start date, endComment [sh18]: I think a coach should<br>this rightRegistration<br>MaintenanceAdd, modify, mark as inactiveImage: seasonImage: season<                                                                                                    | Chime In<br>Names                    | Modify the chime in description – five " chime-ins"<br>maximum                                                                                                    | x     | x             | x                    | Modify names of<br>"chime-ins" for the<br>program / season -<br>Displays colors of<br>Chime-in                          |          | uus rigu                                        |
| Registration<br>MaintenanceAdd, modify, mark as inactivemodify<br>xmodify email address,<br>first name, middle<br>name, last name,<br>password (reset)xAccount Status<br>MaintenanceModify account statusxxmodify account<br>disabled, active<br>override, subscription<br>end date, status typexSession<br>MaintenanceModify, delete session dataxxremove records from<br>pool sessions and user<br>program tablexTeam Visibility<br>ScopeSelect if users can see others on team, or only<br>themselves, by teamxxxmodify pool<br>configuration table<br>(add / removePool<br>ConfigurationSet up to 5 custom pool lengths per Program-Facilityxxxxadd / remove                                                                                                    | Season<br>Maintenance                | Create, modify and delete seasons                                                                                                    | L     | x             | x                    | Add / modify season<br>name, start date, end<br>date                                                                    |          | <br>Comment [sh18]: I think a coach should have |
| Account Status<br>MaintenanceModify account statusModify account statusModify acco                                                                                                    | Registration<br>Maintenance          | Add, modify, mark as inactive                                                                                                    |       |               | x                    | modify email address,<br>first name, middle<br>name, last name,<br>password (reset)                                     | x        | ann agus                                        |
| Session<br>MaintenanceModify, delete session dataxxremove records from<br>pool sessions and user<br>pool sessionsxTeam Visibility<br>ScopeSelect if users can see others on team, or only<br>themselves, by teamxxremove records from<br>pool sessionsxPool<br>ConfigurationSet up to 5 custom pool lengths per Program-Facilityxxxremove records from<br>pool sessionsxXXxxxxxremove records from<br>pool sessionsx                                                                                                    | Account Status<br>Maintenance        | Modify account status                                                                                                    |       |               | x                    | modify account<br>disabled, active<br>override, subscription<br>end date, status type                                   |          |                                                 |
| Team Visibility<br>Scope     Select if users can see others on team, or only<br>themselves, by team     x     x     team visibility on<br>program table       Pool<br>Configuration     Set up to 5 custom pool lengths per Program-Facility     x     x     and for the set of the set of the | Session<br>Maintenance               | Modify, delete session data                                                                                                    |       | x             | x                    | remove records from<br>pool sessions and user                                                                           | x        |                                                 |
| Pool     modify pool<br>configuration       Set up to 5 custom pool lengths per Program-Facility     x     x     (add / remove)                                                                                                    | Team Visibility<br>Scope             | Select if users can see others on team, or only themselves, by team                                                                                                    |       | x             | х                    | team visibility on<br>program table                                                                                     |          |                                                 |
| Setup records and set values)                                                                                                    | Pool<br>Configuration<br>Setup       | Set up to 5 custom pool lengths per Program-Facility                                                                                                    |       | x             | x                    | modify pool<br>configuration table<br>(add / remove<br>records and set<br>values)                                       |          |                                                 |

Graphic User Interface (GUI) Description, Plan

June 2010

## 2.2 PLAN

PLAN is an application containing pre practice planning information and configurations.

#### 2.2.1 PLAN - COACH PERSPECTIVE

PLAN is a program, not a coach, specific module. All coaches in a program will have access to the same PLAN interface and each program must establish their own protocol for editing/adding the content in PLAN. The following terms and actions are relevant to PLAN. See GUI snapshot below.

#### Bread Crumb Trail

This indicates the selected Program, Team, Season and Practice and is displayed at the top of the page.

#### Coach's Journal

The Web-based Coach's Journal is similar to the coaches spiral workout notebook. In the journal coaches may optionally post the daily workout schedule, comments or notes. Journal entries are labeled with a date, time and if entered, a description. Entries for past or future practices may be created or edited. Journal entries will be automatically generated the TRAIN start confirmation pop up. If the coach starting the practice in TRAIN adds a description in the confirmation pop up, this description will also be listed in the title of the journal entry for that practice.

#### Add and Edit Entry

To add an entry, select the "Add Post" button. It will present the coach with an edit pop-up and a selection button for attaching a PDF document.

There are two means of entering data into a journal entry are available:

Type in the journal notes in a generic comments window.

Attach PDF documents.

Scanned workout/notes from actual spiral notebook and converted to PDF and then attached to a journal entry

Maximum of two (2) PDF documents per entry may be attached. (Scott – is there a file size limit?) To edit an entry, an "Edit" hyperlink will be available to present the same edit pop up as "Add Post".

#### Performance Feedback Configuration

Performance feedback is the audible reporting of performance. During TRAIN two (2) selected metrics are audibly reported to the swimmer every length during the next practice. The following constraints will preside:

- Coach's selection will override swimmers.
- Available metrics are the same as those available during TRAIN.
- Selections at TRAIN start will persist throughout that training session even if changed during TRAIN.
- Any coach on the team will have the capability to select metrics. Limited by team protocol only.
- If only one metric or no metrics are selected the descriptor "Open" will be listed, meaning that performance feedback spot is open and not selected.

Proprietary – no unauthorized copying permitted

12 of 38

Graphic User Interface (GUI) Description, Plan

#### Groups

Groups are roster filters that allow coaches to focus on a specific set of swimmers in TRAIN and REVIEW. To create or edit groupings, the selection of "Edit Groups" will present an assignment popup. Up to nine (9) groups are assignable to a given team.

#### Assignment Pop-Up

From within the group selection pop-up, group names may be assigned. Once group names are created, swimmers may be assigned to groups via a drop-down menu. A swimmer may only be a part of a single group at any time. Swimmers not assigned to a group, by default, will be assigned to the "unassigned" group. Group membership may be reassigned at anytime either before, during or after TRAIN.

#### Persistence

Group membership is not consistent, meaning that no history of group assignment is kept in association with a swimmer. In other words, the current definition of groups in PLAN will be used for display filtering and metric calculations even if membership has changed since last viewing of information.

#### 2.2.2 PLAN - SWIMMER'S PERSPECTIVE

Swimmers will have access to PLAN just as coaches except with the following limitations. See GUI snapshot below.

Bread Crumb Trail: Same as coach.

**Coach's Journal:** Swimmers may only view the Coaches' Journal, no journal editing or creating capability will be available to the swimmer.

**Performance Feedback Configuration:** Same as coaches, except swimmers are overridden by coaches. Swimmers cannot see what the coaches have selected. If a coach has not selected any performance feedback metrics then the swimmer's choices will be used in the next practice.

Groups: No group editing capability will be available to the swimmer. Swimmers are able to view group assignments.

Comment [sh19]: I need to see the GUI spec doc to verify this is correct.

**Comment [sh20]:** I'd like to talk through this again, for my own continued understanding as to why this has to be.

Proprietary – no unauthorized copying permitted

13 of 38

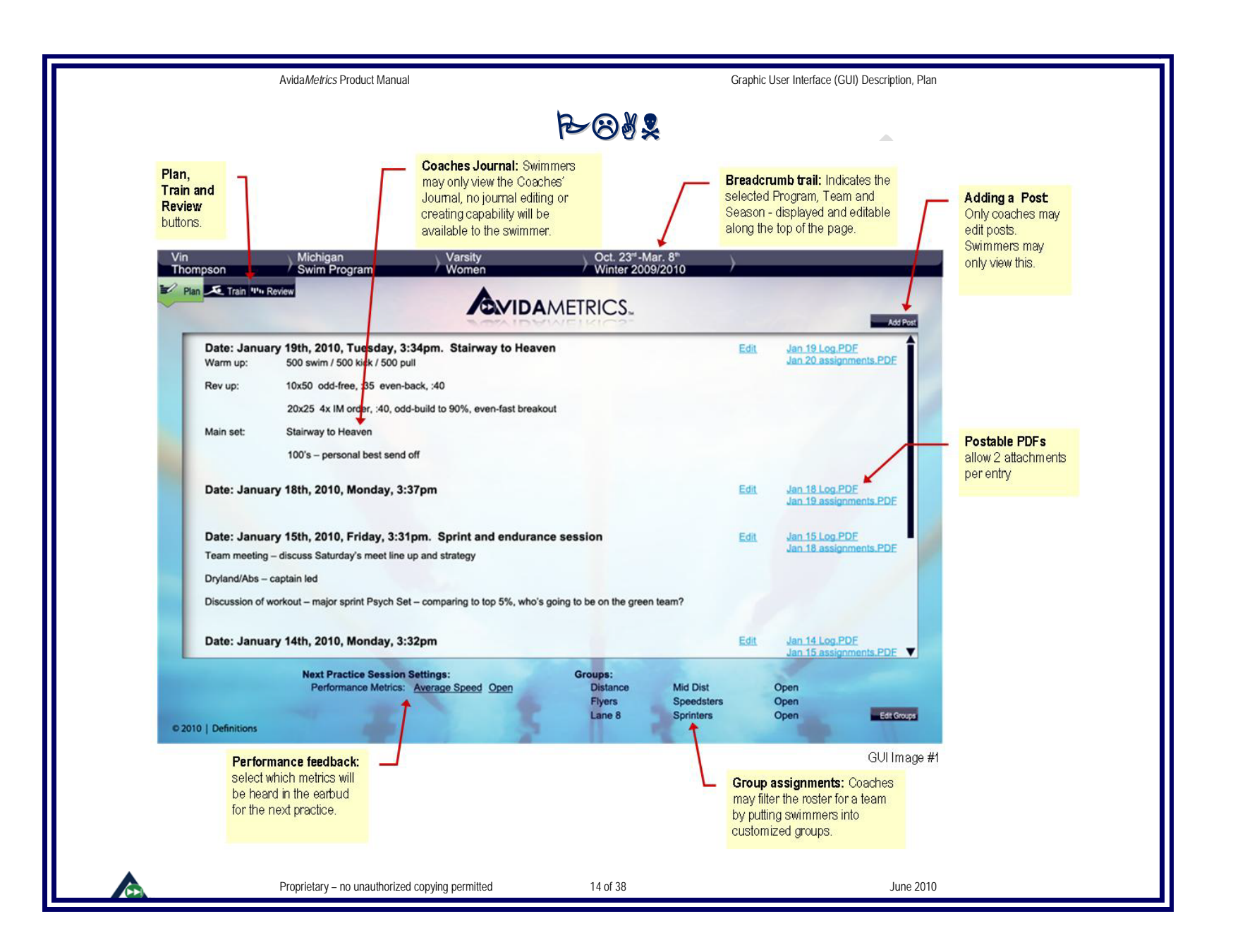

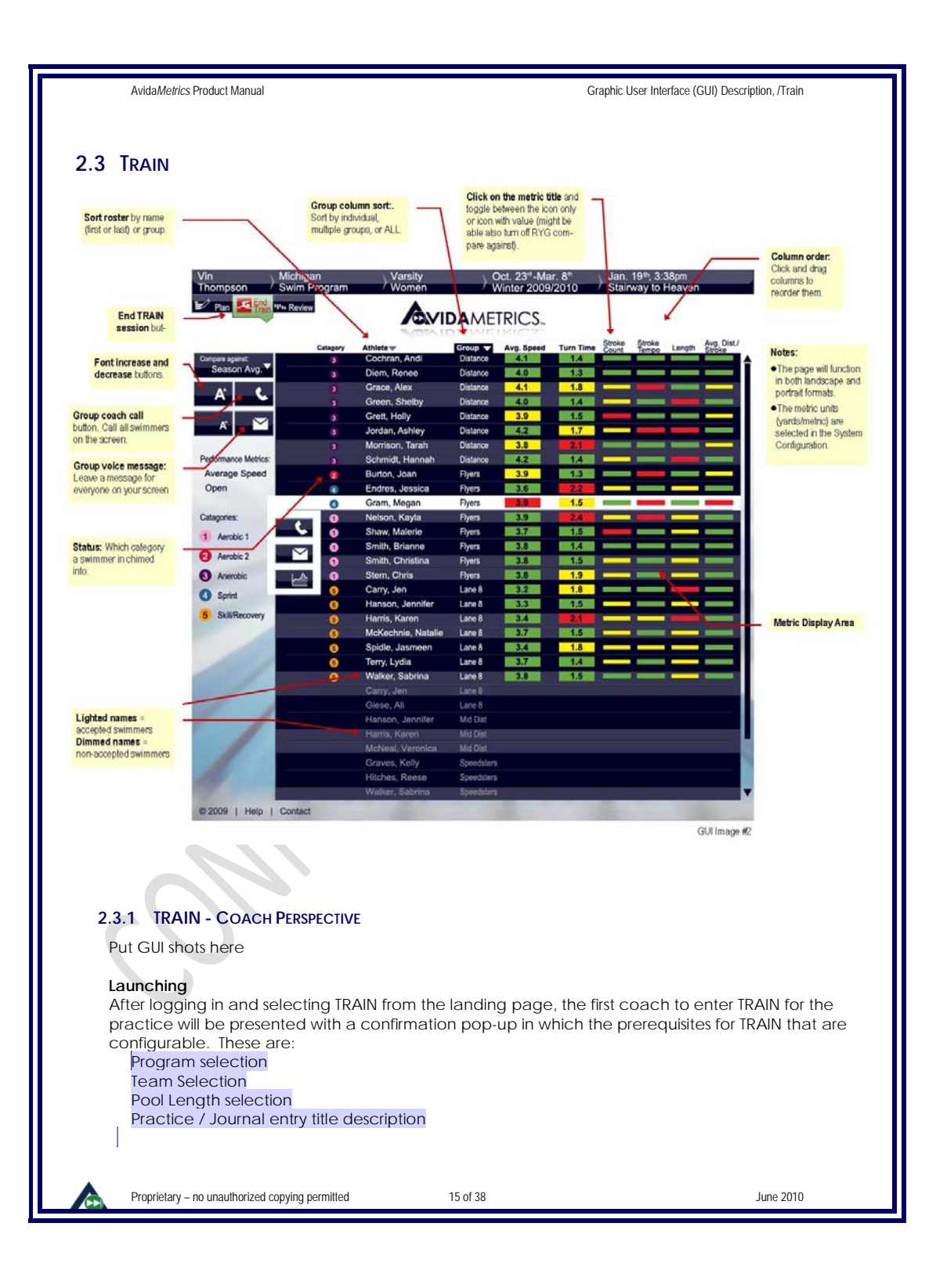

| AvidaMetrics Product Manual                                                                   | Graphic User Interface (GUI) Description, /Train                                                                   | — II                                  |
|-----------------------------------------------------------------------------------------------|----------------------------------------------------------------------------------------------------|---------------------------------------|
|                                                                                               |                                                                                                    |                                       |
| When the first coach is satisfied with select                                                 | ions, pressing "Start" will officially begin the TRAIN sessio                                                      | on.                                   |
| Every subsequent coach entering TRAIN w                                                       | ill be presented with a limited version of the confirmatic                                                         | on                                    |
| pop-up where the selections are presente                                                      | d as status and an option to "Join" TRAIN is available.                                                            |                                       |
| "D. I.O. I.T. 11"                                                                             |                                                                                                    |                                       |
| "Bread Crumb Irall"<br>As in all the applications, a "Bread Crumb                             | Trail" indicatos the selected Program Team and Sease                                                               | n -                                   |
| and Practice, this is displayed at the top o                                                  | f the page. Once TRAIN is activated this is not editable                                                           | 2                                     |
|                                                                                               |                                                                                                    |                                       |
| Swimmer Status                                                                                |                                                                                                    |                                       |
| There are three different types of status fee                                                 | edback presented to the coach on each swimmer. The                                                                 | еу                                    |
| are: category, missed call and low battery                                                    | <u>/.</u>                                                                                                    |                                       |
| Category                                                                                      |                                                                                                    |                                       |
| An icon corresponding to the category th                                                      | e swimmers have selected is displayed in the same row                                                              | to                                    |
| the left of the roster name. If no category                                                   | is selected no icon will be displayed.                                                                             |                                       |
|                                                                                               |                                                                                                    |                                       |
| Missed Call                                                                                   |                                                                                                    |                                       |
| If a coach call is missed, the call icon (pho<br>of the restor name for 20 seconds - All miss | one symbol) will be displayed in the same row to the left<br>ad calls are still recorded and may be listened to in | t                                     |
| REVIEW                                                                                        | ed calls are still recorded and may be listened to in                                                              |                                       |
|                                                                                               |                                                                                                    |                                       |
| Low Battery                                                                                   |                                                                                                    |                                       |
| If a swimmer has an SD with a low battery                                                     | their name in the roster list will be turned red.                                                                  | Comment [sh(6/11)-22]: Scott needs to |
| Postor Display                                                                                |                                                                                                    | communi uns.                          |
| Based on coach's login credentials, the as                                                    | ssociated roster will be displayed, last name then first                                                           |                                       |
| name in alphabetical order if the roster co                                                   | olumn is selected as sort column. Names remain                                                                     |                                       |
| "dimmed" for swimmers not yet accepted                                                        | l into radio network. Names accepted into the radio                                                                |                                       |
| network will "light" up and be put at the to                                                  | op of list in alphabetical order. An icon at the top of                                                            |                                       |
| roster list and group columns will allow for                                                  | choosing which column to sort names by.                                                                            | Comment [sh(6/11)-23]: Confirm in Fu: |
| Groups Filter                                                                                 |                                                                                                    | (                                     |
| By selecting the group filter icon, a drop d                                                  | own menu is displayed allowing the coach to select a                                                               |                                       |
| single, multiple or all groups to view. Grou                                                  | ps when filtered will always be listed in alphabetical                                                             |                                       |
| order. Names within a group will be listed                                                    | in alphabetical order.                                                                                             |                                       |
|                                                                                               |                                                                                                    |                                       |
|                                                                                               |                                                                                                    |                                       |
| 2.3.2 TRAIN - METRICS                                                                         |                                                                                                    |                                       |
|                                                                                               |                                                                                                    |                                       |
| Metric Display Area                                                                           |                                                                                                    |                                       |
| If a swimmer is chimed-in one of the five c                                                   | ategories, their metric data will be displayed in the met                                                          | tric                                  |
| display area. Data can be displayed num                                                       | erically or as icons by clicking on the heading and                                                                |                                       |
| selecting "text" or "icon". Columns may a                                                     | rranged by dragging and dropping the headings to the                                                               | Comment [sh(6/11)-24]: Confirm in Fu  |
| desired order.                                                                                |                                                                                                    | Spec                                  |
| Metric Pop-Up for Individual Swimmer                                                          |                                                                                                    |                                       |
| An additional level of metric granularity is                                                  | available via metric pop-ups. By selecting a name fron                                                             | n                                     |
| the roster, a pop-up is presented containir                                                   | ng graphical metric detail for the selected swimmer. By                                                            | ,                                     |
| default, the metric chosen to occupy the                                                      | first column in the tabulated data area will be displayed                                                          | d                                     |
| upon initial selection of the metric Pop-up                                                   | The graph will display metric performance on a length                                                              | n                                     |
| by length basis over the existing course of                                                   | the current practice. In addition, the points on the gra                                                           | pn                                    |
|                                                                                               |                                                                                                    |                                       |
|                                                                                               | 16 of 38 lune 2                                                                                                    | 2010                                  |
|                                                                                               | Julie Z                                                                                                    |                                       |

| Avida Metrics Product Manual                                                                                                    | Graphic User Interface (GUI) Description, /Train                                                                                                    |                                                                                                    |
|----------------------------------------------------------------------------------------------------|----------------------------------------------------------------------------------------------------|----------------------------------------------------------------------------------------------------|
|                                                                                                    |                                                                                                    |                                                                                                    |
| will be colored RYG (Red-Yellow-Green<br>metrics may be selected and displaye                                                                                                    | <ul> <li>Once the pop-up is present any of the other IRAIN</li> <li>Selecting "Close" will return to TRAIN roster display.</li> </ul>                                                                                                    |                                                                                                    |
| RYG Compare<br>Red-Yellow-Green (RYG) Compare is a<br>with data collected all season. In the<br>one of four comparison references:<br>Season average<br>Top 5%<br>Top 15%<br>Top 25%                                                         | a mechanism for displaying how current TRAIN data coincides<br>"Compare Against" drop-down menu a coach may select                                                                                                    |                                                                                                    |
| The metrics will be displayed as red, ye<br>reference the highlight color will be ye<br>10% worse than red.                                                                                                    | ellow or green. If current performance is with TBD% of the<br>Illow, if more than TBD% better then green and if more than                                                                                                    | Comment [sh25]: I need to review this 10% +/-<br>for yellow with the metric tolerances table, this<br>might be too much. |
| 2.3.3 TRAIN - COACH CALL/MESSAGE<br>A Coach Call is the ability for a coach<br>and to memory for playback during RI<br>connected to the coach's tablet PC.<br>length. Coach calls can only be sent.<br>Then after TBD processing time the me | to send a swimmer a near real time phone call during TRAIN<br>EVIEW. Coach call is accomplished with a microphone<br>Coach call messages may be a maximum of 20 seconds in<br>AFTER the voice message has been completely recorded.<br>ssage will arrive at the swimmer's earbud | Comment [sh261: We need to list the maximum                                                                              |
| A Coach Message is identical to coac<br>during TRAIN, rather it is sent strictly to<br>Coach calls/messages can be sent to                                                                                                    | ch call except that the message is not sent to the swimmer<br>memory for playback during REVIEW.<br>either an individual or group of swimmer(s).                                                                                                    | latency here.                                                                                                    |
| When the coach has completed hi<br>the message to the swimmers and r<br>the coaches screen are included in                                                                                                    | s message, selecting "Send" will trigger AvidaMetrics to send<br>memory or just memory accordingly. All swimmers visible on<br>this group call/message.                                                                                                    |                                                                                                    |
| <b>By name:</b> By clicking a name in the icon, selecting call (or message) will coach has completed his message message to the swimmer and mem                                                                                              | e roster list a pop up selector will present the call (or message)<br>Il immediately activate recording of the message. When the<br>, selecting "Send" will trigger Avida <i>Metrics</i> to send the<br>ory or just memory accordingly.                                          |                                                                                                    |
| Font Size Adjust<br>Font size of all text may be adjusted us<br>columns of data on the right of the dis<br>at the bottom of the display. Similarly<br>space available, a vertical slide bar we<br>the display.                               | ing font size adjust icons. As font size is increased, some<br>play will drop off and only be viewable by means of slide bar<br>with the length of the roster growing beyond the vertical<br>ill be available for viewing names beyond the boundaries of                         |                                                                                                    |

#### Ending a TRAIN Session

To properly shut down an active TRAIN session the coach should select the "End Train" button on the display. When selected, AvidaMetrics will present an End Train confirmation pop-up from which the shut down process is initiated for all active swimmers in TRAIN whereby all swimmer data is extracted and devices shut down to conserver their battery power. If multiple coaches are logged

Proprietary - no unauthorized copying permitted

June 2010

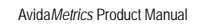

Graphic User Interface (GUI) Description, /Train

in, the End Train confirmation pop-up will provide an option to exit train with initiating the shut down process of all swimmers and other coaches. As each swimmer's data is saved and they are exited from the system's network their names will be "dimmed" and sent to the bottom of the display. If the coach uses some other means to shut down TRAIN (e.g. closing the lid on a laptop) ???

#### 2.3.4 TRAIN- SWIMMER PERSPECTIVE

Proprietary - no unauthorized copying permitted

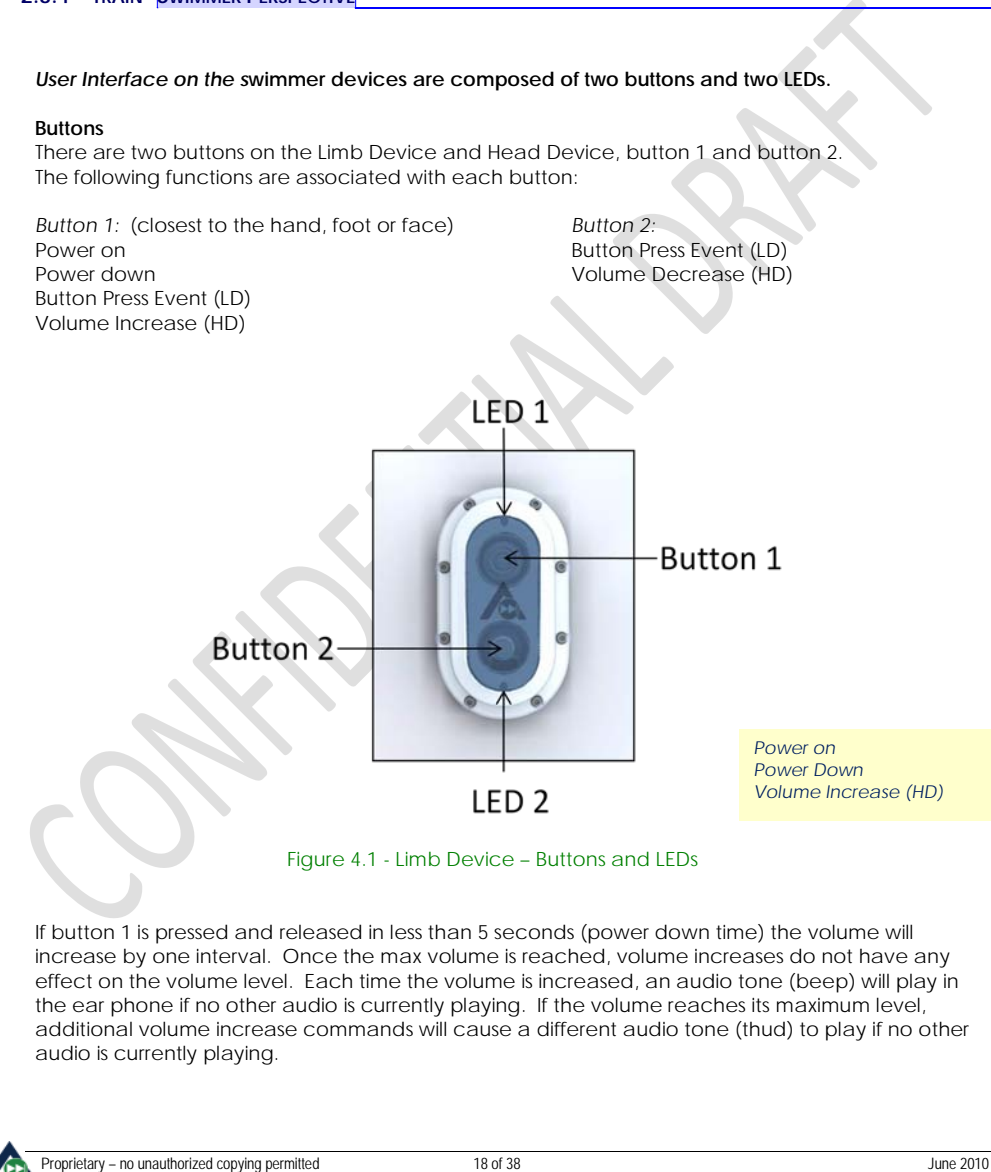

18 of 38

Comment [sh27]: Are you still working this out

Comment [PD28]: Yes. The exit method is convoluted

Comment [sh(6/11)-29]: Need to check this with the Funct Spec

Graphic User Interface (GUI) Description, /Train

#### Volume Decrease (HD)

Same as volume increase, respectfully but pressing button 2.

#### Button Press Event (LD)

A button press and release sequence shall be considered a button event and stored in SRAM as such. The amplitude (on time) shall be set to the number of milliseconds (+/-50ms) that the button was pressed.

#### **Button Press Behavioral Summary**

We must stress to swimmers not to press and hold button one for five (5) seconds, that will force a manual power down, data not grabbed by system will be lost.

Table 4 - Button Press Behaviors

#### Button 1 Button 2 SD **Prior State** Press Press Press Press Function Function Time Min Time Max Time Min Time Max Head Powered 500ms Volume Increase 500ms 2s Volume Decrease 2s Off 500ms 500ms Head No Action Power up Head Powered 5s --Power Down 5s ---No Action ---No Action Wrist Off 500ms Power up 500ms ---Wrist Powered 500ms Parametric FB on/off 500ms 2s **Category Select** 2s Powered No Action Wrist 2s 5s Deselect Category 2s 5s Wrist Powered 55 Power Down 55 ---No Action Ankle Off 500ms Power up 500ms ---No Action Ankle Powered 5s Power Down 5s ---No Action

#### Comment [sh30]: Should we consider having Cat select on button 1 and De Select on button 2 with a 500ms-2s press range? Then Metric Feedback can be button 1 and 2 with a 2s-5s press range.

#### 2.3.5 TRAIN - LEDS

There are two LEDs on the LD: LED1 and LED2. LED1 is dual color of green and red, LED2 is green. Each LED has the following functions: Comment [sh32]: Is LED 1 next to button one? LED1 (green/red): LED2 (green): Comment [sh33]: Green only Powered Button is Pressed Low Battery Accepted into radio network Receiving a firmware image (bootloader) Receiving a Firmware Image (bootloader) Charging Raw Data Collection Mode (engineering Fully Charged (while on the charger) only) Removed from Charger Hardware Error Detected Charging Error (while on the charger) Proprietary - no unauthorized copying permitted 19 of 38 June 2010

Comment [sh(6/11)-31]: Need to check with Funct Spec

| Avida <i>Metrics</i> Product Manual Graphic User Interface (GUI) Description, /Train                                                                                      |                                                                                                    |
|----------------------------------------------------------------------------------------------------|----------------------------------------------------------------------------------------------------|
|                                                                                                    |                                                                                                    |
| Powered                                                                                                    |                                                                                                    |
| If the SD is powered LED1 shall blink green on once every 1 second (+/-50ms) for 50ms (+/-10ms).                                                                          |                                                                                                    |
| Accepted into the radio network:                                                                                                    |                                                                                                    |
| <ul> <li>Once the LD/HD is accepted into radio network, LED2 shall blink green in sync with LED1 (as<br/>defined above). What if it has not been accepted yet?</li> </ul> |                                                                                                    |
| <ul> <li>Button is Pressed</li> </ul>                                                                                                    |                                                                                                    |
| Each depressed button press shall turn LED2 on solid green for the duration of the depressed                                                                              |                                                                                                    |
| button press (+/-50ms), unless the SD is receiving a firmware image.                                                                                                    |                                                                                                    |
| Low Battory                                                                                                    |                                                                                                    |
| When the battery is low. FD1 shall blink red on every 1 second (+/-50ms) for 50ms (+/-10ms), unless                                                                       |                                                                                                    |
| SD is receiving a firmware image. LED2 shall stay in sync with LED1.                                                                                                    | Comment [sh34]: So both LEDs blink in sync?                                                                               |
|                                                                                                    |                                                                                                    |
| Receiving a Firmware Image                                                                                                    | <ul> <li>Comment [sh35]: To minizime the users need to<br/>know so many blinking patterns can this be the same</li> </ul> |
| when the SD is either waiting for a himware image, or receiving a bootioad image, LEDT and LED2 will alternately blink (toggle) green events will                         | as Charging                                                                                                    |
| affect the LED behavior.                                                                                                    |                                                                                                    |
|                                                                                                    |                                                                                                    |
| Charging                                                                                                    |                                                                                                    |
| When the SD is in the charger and charging, LED2 shall be off and LED1 will blink green every []                                                                          | Commont Ich261, Should this he on equal                                                                                   |
|                                                                                                    | blink1s on 1s off or even 2s on and 2s off                                                                                |
| Fully Charged                                                                                                    |                                                                                                    |
| When the SD is in the charger and fully charged, LED2 will be off and LED1 will be on solid green.                                                                        |                                                                                                    |
| Demound from Charger                                                                                                    |                                                                                                    |
| When the SD is removed from the charger LED1 and LED2 will be turned off                                                                                                  |                                                                                                    |
|                                                                                                    |                                                                                                    |
|                                                                                                    |                                                                                                    |
| Charging Error                                                                                                    |                                                                                                    |
| When the SD is in the charger and is unable to charge due to an error condition LED2 will be off                                                                          |                                                                                                    |
| and LED1 will blink red every 500ms (+/-50ms) for 50ms (+/-10ms).                                                                                                    |                                                                                                    |
|                                                                                                    |                                                                                                    |
| Raw Data Collection Mode                                                                                                    | <b>Comment [sh37]:</b> Is this for development purposes only or will it do this during a normal                           |
| blink red every 500ms (+/-50ms) for 50ms (+/-10ms). Once the raw data storage if full or the SD is                                                                        | training session                                                                                                    |
| commanded to stop collecting raw data, LED2 will blink red every 250ms (+/-50ms) for 50ms (+/-                                                                            |                                                                                                    |
| 10ms).                                                                                                    |                                                                                                    |
| Hardware Error                                                                                                    |                                                                                                    |
| If a hardware error is detected on the SD. J FD2 will turn solid red                                                                                                    |                                                                                                    |
|                                                                                                    |                                                                                                    |
|                                                                                                    |                                                                                                    |
|                                                                                                    |                                                                                                    |
|                                                                                                    |                                                                                                    |
|                                                                                                    |                                                                                                    |
|                                                                                                    |                                                                                                    |
|                                                                                                    |                                                                                                    |
|                                                                                                    |                                                                                                    |
|                                                                                                    |                                                                                                    |
|                                                                                                    |                                                                                                    |
|                                                                                                    |                                                                                                    |
| Proprietary – no unauthorized copying permitted 20 or 38 June 2010                                                                                                    |                                                                                                    |

Graphic User Interface (GUI) Description, /Train

#### 2.3.6 TRAIN - LED BEHAVIOR SUMMARY

#### Table 5 - LED Behaviors

|                                 |       | LED1   |       |      | LED2   |       |                                       |
|---------------------------------|-------|--------|-------|------|--------|-------|---------------------------------------|
| State                           | On    | Period | Color | On   | Period | Color | Notes                                 |
| Powered                         | 50ms  | 1s     | Green |      |        |       |                                       |
| Accepted                        |       |        |       | 50ms | 1s     | Green | In sync with LED1                     |
| Button Press                    |       |        |       | (    | On     | Green | Engineering only                      |
| Low Battery                     | 50ms  | 1s     | Red   |      |        |       |                                       |
| Receiving Firmware              | 50ms  | 500ms  | Green | 50ms | 500ms  | Green | A sync with LED1,<br>Engineering Only |
| Charging                        | 400ms | 1s     | Green | (    | Dff    |       |                                       |
| Fully Charged                   | С     | n      | Green | Ŭ    | Off    |       |                                       |
| Removed from Charger            | C     | ff     |       | Ŭ    | Off    |       |                                       |
| Raw Data Collection in progress |       |        |       | 50ms | 500ms  | Red   | Engineering only                      |
| Raw Data Collection complete    |       |        |       | 50ms | 250ms  | Red   | Engineering only                      |
| Hardware / Charge Error         |       |        |       | C C  | On     | Red   |                                       |

#### Comment [sh38]: In general, I'm worried about the possible confusion the swimmers/coaches will have with the LED behavior meanings. Let's talk about it.

#### 2.3.7 TRAIN - ACCEPTANCE

Acceptance is the process of connecting SDs to the master station radio network. Acceptance is required for a swimmer's data to be recorded during TRAIN. To become accepted a swimmer must:

- Power up all five SDs Power LED blinks
- Be within radio range of the master station Radio LED blinks
- Have the latest revision of firmware
- Be on a roster of an active TRAIN session
- Receive an audible confirmation message indicating their acceptance status

Upon power up, the devices will automatically seek acceptance into the master station radio network. If recognized by the master station radio, the master station will verify the requesting HD possesses the correct version of firmware and its ID exists on live roster. If the HD is confirmed, the master station will seek and confirm the existence of the associated LDs in radio network as well. If the LDs are also found, the master station will send an acceptance message to all SDs triggering LED2 to blink and audible feedback message to be played in the HD ear phone. Once acceptance is completed, regular communication between the master station radio and SDs occurs for the purpose of event data extraction and messaging.

Proprietary – no unauthorized copying permitted

21 of 38

| Avida Metrics Product Manual                                                              | Graphic User Interface (GUI) Description, /Train                                        | _                                                    |
|-------------------------------------------------------------------------------------------|-----------------------------------------------------------------------------------------|------------------------------------------------------|
|                                                                                           |                                                                                         |                                                      |
| Audible Messages                                                                          |                                                                                         | Comment [sh39]: This suggests the swimmer            |
| When a set of SDs has been accepted into                                                  | the radio network an audible message will be played in                                  | will have the earbud in, what if they dont           |
| the ear phone. The message will say "ACC<br>process is in progress, a tone will be played | in the ear phone at a rate of once per second.                                          |                                                      |
| Latency                                                                                   |                                                                                         |                                                      |
| An amount of time is allotted to accept                                                   | a set of SDs into the radio network, called latency.                                    |                                                      |
| there are no other devices seeking acce                                                   | eptance, a set of SDs will be accepted within TBD                                       |                                                      |
| seconds. If there are 100 sets of SDs all s                                               | eeking acceptance simultaneously, the last set SDs will                                 |                                                      |
| be accepted within IBD seconds.                                                           |                                                                                         | Comment [Sh40]: When will this be determined         |
| With exceptions                                                                           |                                                                                         |                                                      |
| If one or more exceptions are present du                                                  | uring the acceptance process, the latency to full                                       |                                                      |
| acceptance will be extended or in some                                                    | e cases impossible to complete.                                                         |                                                      |
| take TBD seconds. If a firmware update                                                    | is required by 100 sets of SDs simultaneously                                           |                                                      |
| acceptance time for all SDs will be TBD s                                                 | econds.                                                                                 | Comment [sh41]: When will this be determined         |
| Exceptions                                                                                |                                                                                         |                                                      |
| Hardware Malfunction                                                                      |                                                                                         |                                                      |
| If one of the SDs has a hardware problem                                                  | m it will be prevented from connecting to the radio                                     |                                                      |
| network and will blink its LEDs according                                                 | the user interface specifications. The SD will, after IBD                               | Comment [sh/2]: When will this he determined         |
| minutes enter the power down state.                                                       |                                                                                         | Comment [3142]. When will this be determined         |
| Outside radio range. If the SDs are not in                                                | radio range or if the radio is down the SDs will seek                                   |                                                      |
| acceptance for IBD minutes, after which                                                   | n time they will enter power down state.                                                | <b>Comment [sh43]</b> : When will this be determined |
|                                                                                           |                                                                                         |                                                      |
|                                                                                           |                                                                                         |                                                      |
| 2.3.8 TRAIN - OUTDATED FIRMWARE                                                           |                                                                                         |                                                      |
| If the SD firmware is identified as outdated                                              | while socking accontance by the master station radio                                    |                                                      |
| the master station will automatically update                                              | e the SD's firmware and continue with the acceptance                                    |                                                      |
| process provided the firmware update was                                                  | successful. During the firmware update, LEDs will blink                                 |                                                      |
| according to user interface specifications.                                               | If the firmware update is unsuccessful, acceptance will will optor the power down state | <b>Commont [sh44]:</b> When will this he determined  |
| be defiled and arter ind minutes (the 3D(3)                                               |                                                                                         | Comment [S144]. when win this be determined          |
|                                                                                           |                                                                                         |                                                      |
|                                                                                           |                                                                                         |                                                      |
| 2.3.7 TRAIN - CATEGORT SELECTION                                                          |                                                                                         |                                                      |
| Category selections are data tags that union                                              | nuely identify activities during TRAIN Category selection                               |                                                      |
| marks the beginning and type of important                                                 | parts of the workout. Five different types of categories                                |                                                      |
| can be selected via a button on the wrist S                                               | Ds. Names of categories are given in the system                                         |                                                      |
| Console by coaches of administrators.<br>Category 1 – Pink (Default)                      |                                                                                         |                                                      |
| Category 2 – Red                                                                          |                                                                                         |                                                      |
| Category 3 – Purple                                                                       |                                                                                         |                                                      |
| Category 4 – Blue<br>Category 5 – Orange                                                  |                                                                                         | 11                                                   |
| Category of Change                                                                        |                                                                                         | 11                                                   |
|                                                                                           |                                                                                         | 11                                                   |
| Proprietary – no unauthorized copying permitted                                           | 22 of 38 June 2010                                                                      | - <u>I</u>                                           |
|                                                                                           |                                                                                         |                                                      |

#### Prerequisites

To operate the category selection wrist and head devices the swimmer must be out of the water and have been accepted by the master station radio.

#### 2.3.10 TRAIN - USER INTERFACE

#### Activation

Selecting a category is required to initiate the recording of metrics and should be done in coordination with beginning of a swimming session. To do so, after powering up, a button press of 500ms to 2s will activate the default category as specified in system console. An audible message will accompany activation.

#### Deactivation

If a swimmer wishes to not record a particular portion of a practice, they may deactivate a category by pressing and holding the category button for 2s to 5s. An audible message will be given in the ear phone confirming deactivation.

#### **Changing Selection**

Changing the category is accomplished by pressing the category select button again for 500ms to 2s. After each press the category is advanced to the next category in the list. After a 2s no press time has expired an audible message will be played indicating final category selected. If multiple presses occur inside the 2s press time period the category will advance the number of counts equal to the number of presses holding any audible feedback until a full 2s no press time is observed. After the 2s no press time is expired an audible message will be played indicating final category selected.

Each time the selected category is changed an audible message indicating the new category will be played into the swimmer's earbud. For example: "CATEGORY ONE - PINK ACTIVE."

#### Audible Messages

The following is a summary of all audible messages to be generated in connection with category selections.

- "Cat one Pink"
- "Cat TWO Red"
- "Cat three Purple"
- "Cat four BLUE"
- "Cat five Orange" "CAT DEACTIVATED"

Proprietary – no unauthorized copying permitted

23 of 38

| AvidaMetrics Product Manual                                                                                                    | Graphic User Interface (GUI) Description, /Tra                                                                                                    | ain                                                                                       |
|----------------------------------------------------------------------------------------------------|----------------------------------------------------------------------------------------------------|-------------------------------------------------------------------------------------------|
| 2.3.11 Train - Persistence                                                                                                    |                                                                                                    |                                                                                           |
| Unlike groups, categories are persistent<br>database will have a category under v                                                                                                    | over the life of the data. Each piece of data saved in which it was recorded associated with it.                                                                                                    | the                                                                                       |
| Latency<br>A time lag between when a button is p<br>maximum of 2 seconds of latency due                                                                                                    | ressed and the audible message is played is anticipate<br>to the radio and 2 seconds of intentional pause for a to                                                                                                    | d. A<br>tal 4 Comment [sh45]: What's causing this to                                      |
| seconds.                                                                                                    |                                                                                                    | be 2 seconds                                                                              |
| To provide performance feedback, Av<br>to extract the data from the SDs, comp<br>phone. During TRAIN, the start of each<br>immediately after the metric has been<br>required for complete computation is r | ida <i>Metrics</i> needs some time after the completion of a le<br>oute metrics and trigger the audible messaging in the HE<br>metric message will be received by each swimmer<br>computed, but no more than 3 seconds after final ever<br>eceived. | ength<br>Dear<br>nt                                                                       |
| Performance Feedback<br>Performance feedback is the audible r<br>length. During TRAIN the two (2) metric<br>Performance feedback is provided on                                                            | eporting of performance on the most recently complete<br>a selected in PLAN are audibly reported to the swimmer<br>a length by length basis.                                                                                                    | ed                                                                                        |
| User Interface<br>Use of metric feedback during TRAIN is<br>on/off capability in the pool area. By p<br>toggled from off to on and vice versa.                                                             | anticipated to be very dynamic and therefore must hav<br>pressing button 2 for 500ms to 2s performance feedback                                                                                                    | ve<br>is                                                                                  |
| Each time the state of performance fe<br>indicating the presiding state of perform                                                                                                    | edback changes an audible message will be played mance feedback.                                                                                                    |                                                                                           |
|                                                                                                    |                                                                                                    |                                                                                           |
| 2.3.12 TRAIN - AUDIBLE MESSAGES                                                                                                    |                                                                                                    |                                                                                           |
| Performance feedback messages will o<br>performance. Number of digits of reso                                                                                                    | contain the metric name and value (XX.X) of last length<br>lution will follow metric specifications in Table 6.                                                                                                    |                                                                                           |
| Coach Call/Message<br>Coach call is the ability for a swimmer<br>TRAIN. A coach call is accomplished v<br>to the swimmers HD. Due to the length<br>other pending audible messages, such                    | to hear a near real time voice message from coach dur<br>vith the master station radio and the ear phone connec<br>and live nature of coach calls, they will take priority over<br>as metric feedback and category selction. Pending                | ing<br>ted<br>er all<br><b>Comment [sh46]:</b> Can we list the other a                    |
| messages will not wait to be delay play<br>over the message other than volume le                                                                                                    | yed. They will be dropped. The swimmer will have no co<br>evel.                                                                                                    | etc                                                                                       |
| Pending Calls<br>Due to lack of water penetration of the<br>are underwater. If a swimmer is underw<br>wait up to 30 seconds for the swimmer                                                                | e AvidaMetrics radio, calls will not reach swimmers when<br>vater when the coach call is being delivered, the call w<br>to surface and a completion of the call. If after 30 seco                                                                   | i they<br>ill<br>inds                                                                     |
| the call has not reached the intended<br>unsuccessful the master station will indi-<br>status indicator on the coach's TRAIN.                                                                              | recipient, the pending call will be dropped. If the call w<br>cate such to the <mark>middleware</mark> , and provide appropriate                                                                                                    | /AS<br>Comment [sh47]: And provide appropria<br>status indicator on the coach's TRAIN GUI |
|                                                                                                    | 501.                                                                                                    |                                                                                           |
|                                                                                                    |                                                                                                    |                                                                                           |
| Proprietary – no unauthorized copying permitted                                                                                                    | 24 of 38 Ju                                                                                                    | ne 2010                                                                                   |

| Constraints and the set of the set of the s |                                                                                            |
|----------------------------------------------------------------------------------------------------|--------------------------------------------------------------------------------------------|
| 2.3.13 TRAIN - EXITING/SD POWER DOWN Due to stored data within the SDs exiting TRAIN and powering down, the SDs must follow a regiment. Ankle devices in particular, may contain a significant amount of stored data since they rarely break the surface of the water during TRAIN. Four ways to exit TRAIN and power down SDs are: SD power down command Coach TRAIN exit command No radio timeout SD power down command Coused data extraction effort. The master station will extract all SD data up to the time the power down request was received. LEDs will indicate the extraction is in progress. When all data has been received, the master station will extract all SD data up to the SDs powering them down and turning off their LEDs.                                                                                                    |                                                                                            |
| <ul> <li>2.3.13 TRAIN - EXITING/SD POWER DOWN</li> <li>Due to stored data within the SDs exiting TRAIN and powering down, the SDs must follow a regiment. Ankle devices in particular, may contain a significant amount of stored data since they rarely break the surface of the water during TRAIN. Four ways to exit TRAIN and power down SDs are:</li> <li>SD power down command Coach TRAIN exit command No events timeout No radio timeout</li> <li>SD power down command</li> <li>Sy pressing button 1 on a wrist SD, a power down request is sent to the master station initiating a focused data extraction effort. The master station will extract all SD data up to the time the power down request was received. LEDs will indicate the extraction is in progress. When all data has been received, the master station will send a power down message to the SDs powering them down and turning off their LEDs.</li> <li>Coach TRAIN exit command</li> <li>When the last coach has exited TRAIN either by button press or shutting down his GUI, a power down request is sent from the host PC to the master station initiating a focused data extraction effort. The master station initiating a focused data extraction effort. The master station initiating a focused data extraction effort. The master station initiating a focused data extraction effort. The master station will extract all SD data up to the time the power down request was received. LEDs will indicate the extraction press or shutting down his GUI, a power down request is sent from the host PC to the master station initiating a focused data extraction effort. The master station will extract all SD data up to the time the power down request was received. LEDs will indicate the extraction is in progress. When all data has been received, the master station will send a power down message to the SDs powering them down and turning off their LEDs.</li> </ul>                                                                                                    |                                                                                            |
| Due to stored data within the SDs exiting TRAIN and powering down, the SDs must follow a regiment. Ankle devices in particular, may contain a significant amount of stored data since they rarely break the surface of the water during TRAIN. Four ways to exit TRAIN and power down SDs are:<br>SD power down command<br>Coach TRAIN exit command<br>No events timeout<br>No radio timeout<br><b>SD power down command</b><br>By pressing button 1 on a wrist SD, a power down request is sent to the master station initiating a focused data extraction effort. The master station will extract all SD data up to the time the power down request was received. LEDs will indicate the extraction is in progress. When all data has been received, the master station will send a power down message to the SDs powering them down and turning off their LEDs.                                                                                                    |                                                                                            |
| Due to stored data within the SDs exiting TRAIN and powering down, the SDs must follow a regiment. Ankle devices in particular, may contain a significant amount of stored data since they rarely break the surface of the water during TRAIN. Four ways to exit TRAIN and power down SDs are:<br>SD power down command<br>Coach TRAIN exit command<br>No events timeout<br>No radio timeout<br><b>SD power down command</b><br>By pressing button 1 on a wrist SD, a power down request is sent to the master station initiating a focused data extraction effort. The master station will extract all SD data up to the time the power down request was received. LEDs will indicate the extraction is in progress. When all data has been received, the master station will send a power down message to the SDs powering them down and turning off their LEDs.                                                                                                    |                                                                                            |
| regiment. Ankle devices in particular, may contain a significant amount of stored data since they rarely break the surface of the water during TRAIN. Four ways to exit TRAIN and power down SDs are:<br>SD power down command<br>Coach TRAIN exit command<br>No events timeout<br>No radio timeout<br><b>SD power down command</b><br>By pressing button 1 on a wrist SD, a power down request is sent to the master station initiating a focused data extraction effort. The master station will extract all SD data up to the time the power down request was received. LEDs will indicate the extraction is in progress. When all data has been received, the master station will send a power down message to the SDs powering them down and turning off their LEDs.<br><b>Coach TRAIN exit command</b><br>When the last coach has exited TRAIN either by button press or shutting down his GUI, a power down request is sent from the host PC to the master station initiating a focused data extraction effort. The master station initiating a focused data extraction effort. The master station initiating a focused data extraction effort. The master station initiating a power down neguest is sent from the host PC to the master station initiating a focused data extraction effort. The master station will extract all SD data up to the time the power down request was received. LEDs will indicate the extraction is in progress. When all data has been received, the master station will extract all SD data up to the time the power down request was received. LEDs will indicate the extraction is in progress. When all data has been received, the master station will send a power down message to the SDs powering them down and turning off their LEDs.                                                                                                    |                                                                                            |
| rarely break the surface of the water during TRAIN. Four ways to exit TRAIN and power down SDs<br>are:<br>SD power down command<br>Coach TRAIN exit command<br>No events timeout<br>No radio timeout<br>SD power down command<br>By pressing button 1 on a wrist SD, a power down request is sent to the master station initiating a<br>focused data extraction effort. The master station will extract all SD data up to the time the power<br>down request was received. LEDs will indicate the extraction is in progress. When all data has<br>been received, the master station will send a power down message to the SDs powering them<br>down and turning off their LEDs.<br>Coach TRAIN exit command<br>When the last coach has exited TRAIN either by button press or shutting down his GUI, a power<br>down request is sent from the host PC to the master station initiating a focused data extraction<br>effort. The master station will extract all SD data up to the time the power down request was<br>received. LEDs will indicate the extraction is in progress. When all data has been received, the<br>master station will extract all SD data up to the time the power down request was<br>received. LEDs will indicate the extraction is in progress. When all data has been received, the<br>master station will send a power down message to the SDs powering them down and turning off<br>their LEDs.                                                                                                    |                                                                                            |
| are:<br>SD power down command<br>Coach TRAIN exit command<br>No events timeout<br>SD power down command<br>By pressing button 1 on a wrist SD, a power down request is sent to the master station initiating a<br>focused data extraction effort. The master station will extract all SD data up to the time the power<br>down request was received. LEDs will indicate the extraction is in progress. When all data has<br>been received, the master station will send a power down message to the SDs powering them<br>down and turning off their LEDs.<br>Coach TRAIN exit command<br>When the last coach has exited TRAIN either by button press or shutting down his GUI, a power<br>down request is sent from the host PC to the master station initiating a focused data extraction<br>effort. The master station will extract all SD data up to the time the power down request was<br>received. LEDs will indicate the extraction is in progress. When all data has been received, the<br>master station will send a power down message to the SDs powering them<br>down request is sent from the host PC to the master station initiating a focused data extraction<br>effort. The master station will extract all SD data up to the time the power down request was<br>received. LEDs will indicate the extraction is in progress. When all data has been received, the<br>master station will send a power down message to the SDs powering them down and turning off<br>their LEDs.                                                                                                    |                                                                                            |
| SD power down command<br>Coach TRAIN exit command<br>No events timeout<br><b>SD power down command</b><br>By pressing button 1 on a wrist SD, a power down request is sent to the master station initiating a<br>focused data extraction effort. The master station will extract all SD data up to the time the power<br>down request was received. LEDs will indicate the extraction is in progress. When all data has<br>been received, the master station will send a power down message to the SDs powering them<br>down and turning off their LEDs.<br><b>Coach TRAIN exit command</b><br>When the last coach has exited TRAIN either by button press or shutting down his GUI, a power<br>down request is sent from the host PC to the master station initiating a focused data extraction<br>effort. The master station will extract all SD data up to the time the power down request was<br>received. LEDs will indicate the extraction is in progress. When all data has been received, the<br>master station will send a power down message to the SDs powering them<br>the power down request was                                                                                                    |                                                                                            |
| Coach TRAIN exit command<br>No events timeout<br>SD power down command<br>By pressing button 1 on a wrist SD, a power down request is sent to the master station initiating a<br>focused data extraction effort. The master station will extract all SD data up to the time the power<br>down request was received. LEDs will indicate the extraction is in progress. When all data has<br>been received, the master station will send a power down message to the SDs powering them<br>down and turning off their LEDs.<br>Coach TRAIN exit command<br>When the last coach has exited TRAIN either by button press or shutting down his GUI, a power<br>down request is sent from the host PC to the master station initiating a focused data extraction<br>effort. The master station will extract all SD data up to the time the power down request was<br>received. LEDs will indicate the extraction is in progress. When all data has been received, the<br>master station will send a power down message to the SDs powering them<br>down request is sent from the host PC to the master station initiating a focused data extraction<br>effort. The master station will extract all SD data up to the time the power down request was<br>received. LEDs will indicate the extraction is in progress. When all data has been received, the<br>master station will send a power down message to the SDs powering them down and turning off<br>their LEDs.                                                                                                    |                                                                                            |
| No events timeout<br>No radio timeout<br><b>SD power down command</b><br>By pressing button 1 on a wrist SD, a power down request is sent to the master station initiating a<br>focused data extraction effort. The master station will extract all SD data up to the time the power<br>down request was received. LEDs will indicate the extraction is in progress. When all data has<br>been received, the master station will send a power down message to the SDs powering them<br>down and turning off their LEDs.<br><b>Coach TRAIN exit command</b><br>When the last coach has exited TRAIN either by button press or shutting down his GUI, a power<br>down request is sent from the host PC to the master station initiating a focused data extraction<br>effort. The master station will extract all SD data up to the time the power down request was<br>received. LEDs will indicate the extraction is in progress. When all data has been received, the<br>master station will send a power down message to the SDs powering them down and turning off<br>their LEDs.                                                                                                    |                                                                                            |
| No radio timeout<br><b>SD power down command</b><br>By pressing button 1 on a wrist SD, a power down request is sent to the master station initiating a<br>focused data extraction effort. The master station will extract all SD data up to the time the power<br>down request was received. LEDs will indicate the extraction is in progress. When all data has<br>been received, the master station will send a power down message to the SDs powering them<br>down and turning off their LEDs.<br><b>Coach TRAIN exit command</b><br>When the last coach has exited TRAIN either by button press or shutting down his GUI, a power<br>down request is sent from the host PC to the master station initiating a focused data extraction<br>effort. The master station will extract all SD data up to the time the power down request was<br>received. LEDs will indicate the extraction is in progress. When all data has been received, the<br>master station will send a power down message to the SDs powering them down and turning off<br>their LEDs.                                                                                                    |                                                                                            |
| <ul> <li>SD power down command</li> <li>By pressing button 1 on a wrist SD, a power down request is sent to the master station initiating a focused data extraction effort. The master station will extract all SD data up to the time the power down request was received. LEDs will indicate the extraction is in progress. When all data has been received, the master station will send a power down message to the SDs powering them down and turning off their LEDs.</li> <li>Coach TRAIN exit command</li> <li>When the last coach has exited TRAIN either by button press or shutting down his GUI, a power down request is sent from the host PC to the master station initiating a focused data extraction effort. The master station will extract all SD data up to the time the power down request was received. LEDs will indicate the extraction is in progress. When all data has been received, the master station will send a power down message to the SDs powering them down after the time the power down request was received. LEDs will indicate the extraction is in progress. When all data has been received, the master station will send a power down message to the SDs powering them down and turning off their LEDs.</li> </ul>                                                                                                    |                                                                                            |
| <ul> <li>SD power down command</li> <li>By pressing button 1 on a wrist SD, a power down request is sent to the master station initiating a focused data extraction effort. The master station will extract all SD data up to the time the power down request was received. LEDs will indicate the extraction is in progress. When all data has been received, the master station will send a power down message to the SDs powering them down and turning off their LEDs.</li> <li>Coach TRAIN exit command</li> <li>When the last coach has exited TRAIN either by button press or shutting down his GUI, a power down request is sent from the host PC to the master station initiating a focused data extraction effort. The master station will extract all SD data up to the time the power down request was received. LEDs will indicate the extraction is in progress. When all data has been received, the master station will send a power down message to the SDs powering them down after the power down request was received. LEDs will indicate the extraction is in progress. When all data has been received, the master station will send a power down message to the SDs powering them down and turning off their LEDs.</li> </ul>                                                                                                    |                                                                                            |
| By pressing button 1 on a wrist SD, a power down request is sent to the master station initiating a focused data extraction effort. The master station will extract all SD data up to the time the power down request was received. LEDs will indicate the extraction is in progress. When all data has been received, the master station will send a power down message to the SDs powering them down and turning off their LEDs. Coach TRAIN exit command When the last coach has exited TRAIN either by button press or shutting down his GUI, a power down request is sent from the host PC to the master station initiating a focused data extraction effort. The master station will extract all SD data up to the time the power down request was received. LEDs will indicate the extraction is in progress. When all data has been received, the master station will send a power down message to the SDs powering them down and turning off their LEDs.                                                                                                    |                                                                                            |
| focused data extraction effort. The master station will extract all SD data up to the time the power<br>down request was received. LEDs will indicate the extraction is in progress. When all data has<br>been received, the master station will send a power down message to the SDs powering them<br>down and turning off their LEDs.<br><b>Coach TRAIN exit command</b><br>When the last coach has exited TRAIN either by button press or shutting down his GUI, a power<br>down request is sent from the host PC to the master station initiating a focused data extraction<br>effort. The master station will extract all SD data up to the time the power down request was<br>received. LEDs will indicate the extraction is in progress. When all data has been received, the<br>master station will send a power down message to the SDs powering them down and turning off<br>their LEDs.                                                                                                    |                                                                                            |
| down request was received. LEDs will indicate the extraction is in progress. When all data has been received, the master station will send a power down message to the SDs powering them down and turning off their LEDs.  Coach TRAIN exit command When the last coach has exited TRAIN either by button press or shutting down his GUI, a power down request is sent from the host PC to the master station initiating a focused data extraction effort. The master station will extract all SD data up to the time the power down request was received. LEDs will indicate the extraction is in progress. When all data has been received, the master station will send a power down message to the SDs powering them down and turning off their LEDs.                                                                                                    |                                                                                            |
| been received, the master station will send a power down message to the SDs powering them down and turning off their LEDs.<br><b>Coach TRAIN exit command</b><br>When the last coach has exited TRAIN either by button press or shutting down his GUI, a power down request is sent from the host PC to the master station initiating a focused data extraction effort. The master station will extract all SD data up to the time the power down request was received. LEDs will indicate the extraction is in progress. When all data has been received, the master station will send a power down message to the SDs powering them down and turning off their LEDs.                                                                                                    |                                                                                            |
| down and turning off their LEDs.<br><b>Coach TRAIN exit command</b><br>When the last coach has exited TRAIN either by button press or shutting down his GUI, a power<br>down request is sent from the host PC to the master station initiating a focused data extraction<br>effort. The master station will extract all SD data up to the time the power down request was<br>received. LEDs will indicate the extraction is in progress. When all data has been received, the<br>master station will send a power down message to the SDs powering them down and turning off<br>their LEDs.                                                                                                    |                                                                                            |
| <b>Coach TRAIN exit command</b><br>When the last coach has exited TRAIN either by button press or shutting down his GUI, a power<br>down request is sent from the host PC to the master station initiating a focused data extraction<br>effort. The master station will extract all SD data up to the time the power down request was<br>received. LEDs will indicate the extraction is in progress. When all data has been received, the<br>master station will send a power down message to the SDs powering them down and turning off<br>their LEDs.                                                                                                    |                                                                                            |
| When the last coach has exited TRAIN either by button press or shutting down his GUI, a power down request is sent from the host PC to the master station initiating a focused data extraction effort. The master station will extract all SD data up to the time the power down request was received. LEDs will indicate the extraction is in progress. When all data has been received, the master station will send a power down message to the SDs powering them down and turning off their LEDs.                                                                                                    |                                                                                            |
| down request is sent from the host PC to the master station initiating down ins doi, a power<br>effort. The master station will extract all SD data up to the time the power down request was<br>received. LEDs will indicate the extraction is in progress. When all data has been received, the<br>master station will send a power down message to the SDs powering them down and turning off<br>their LEDs.                                                                                                    |                                                                                            |
| effort. The master station will extract all SD data up to the time the power down request was received. LEDs will indicate the extraction is in progress. When all data has been received, the master station will send a power down message to the SDs powering them down and turning off their LEDs.                                                                                                    |                                                                                            |
| received. LEDs will indicate the extraction is in progress. When all data has been received, the master station will send a power down message to the SDs powering them down and turning off their LEDs.                                                                                                    |                                                                                            |
| master station will send a power down message to the SDs powering them down and turning off their LEDs.                                                                                                    |                                                                                            |
| their LEDs.                                                                                                    |                                                                                            |
|                                                                                                    |                                                                                            |
|                                                                                                    |                                                                                            |
| No events timeout                                                                                                    |                                                                                            |
| If an SD is in the radio network and no events are being detected or recorded and all data buffers                                                                                                    |                                                                                            |
| are empty, arter a period of time, the SD will power down. Each type of SD has different timeout:                                                                                                    | <b>Comment [sh48]:</b> What are these?                                                     |
| Write 10 minutes                                                                                                    |                                                                                            |
| Ankle - 2 hours                                                                                                    | <b>Comment [sh49]</b> : After an ankle SD is accented                                      |
|                                                                                                    | and goes under water for 2 hours it will still be                                          |
| No radio timeout                                                                                                    | detecting events, correct? YES                                                             |
| If a head or wrist SD has not received a master station radio message for a period of 30 minutes the                                                                                                    | <b>Comment [sh50]:</b> How does this work with the ankles?                                 |
| SD will power down. If event data is left the SD's event buffer it will be lost. In the case of the ankle                                                                                                    | ankies:                                                                                    |
| device, the time out will be 3 hours.                                                                                                    | 11                                                                                         |
|                                                                                                    |                                                                                            |
| Audible messages                                                                                                    | <b>Comment [sh51]:</b> Just like the Acceptance<br>procedure, what if the earbud isn't in? |
| Prior to serialing the power down message, the master station will play an additione message                                                                                                    | procedure, while it the ended bit i mi                                                     |
| audible message is not heard by the swimmer the LEDs will indicate power down by turning off                                                                                                    |                                                                                            |
| *SESSION COMPLETE POWERING DOWN DEVICES.                                                                                                    |                                                                                            |
|                                                                                                    |                                                                                            |
|                                                                                                    |                                                                                            |
|                                                                                                    |                                                                                            |
|                                                                                                    | 11                                                                                         |
|                                                                                                    | 11                                                                                         |
|                                                                                                    | 11                                                                                         |
|                                                                                                    | 11                                                                                         |
|                                                                                                    | 11                                                                                         |
|                                                                                                    |                                                                                            |
|                                                                                                    |                                                                                            |
| Description of unput horizod conving permitted 2E of 20 bio-                                                                                                    |                                                                                            |
| Proprietary – no unaumonzed copying permitted 25 of 38 June 2010                                                                                                    |                                                                                            |

Graphic User Interface (GUI) Description, Charging

#### 2.4 CHARGING

All SDs have an internal lithium ion battery that provides power to the SD electronics during TRAIN. The battery must be fully charged prior to each practice in order for the SDs data collection and radio communication over the course of a 4 hour practice.

Charging is accomplished by simply placing the SDs in the custom charging station for approximately equal to the amount of time the SD was just active. Spring loaded contacts on the charger mate with SD contact points to provide electrical connection and power to the SD batteries. See user interface section for details and LED status and meaning during charging.

#### 2.5 REVIEW

REVIEW is the AvidaMetrics mode of operation whereby swimmers and coaches may view detailed metric and audio information. Just like PLAN, REVIEW is a Web -based application, swimmers and coaches may access it anywhere! REVIEW provides the ability to view:

- comparisons between groups
- comparisons by stroke types (Back, Breast, Fly, and Free)
- individual "score cards" on performance
- detailed, length by length, data on every swimmer
- compare multiple metrics
- compare multiple practices
- put GUI shot here

#### 2.5.1 REVIEW - TIMEOUT

If there has been no activity for 15 minutes, Avida*Metrics* will automatically log the user off. No activity is defined as no user initiated requests of the server and all requested information has completed is cycle.

**Comment [sh52]:** Will there be a Timeout Warning that will pop up prior? It's going to be easy for a coach/swimmer to be reviewing data (ex Score Cards) and consume 15 minutes very easily. But I don't want to get rid of this Timeout.

Proprietary – no unauthorized copying permitted

26 of 38

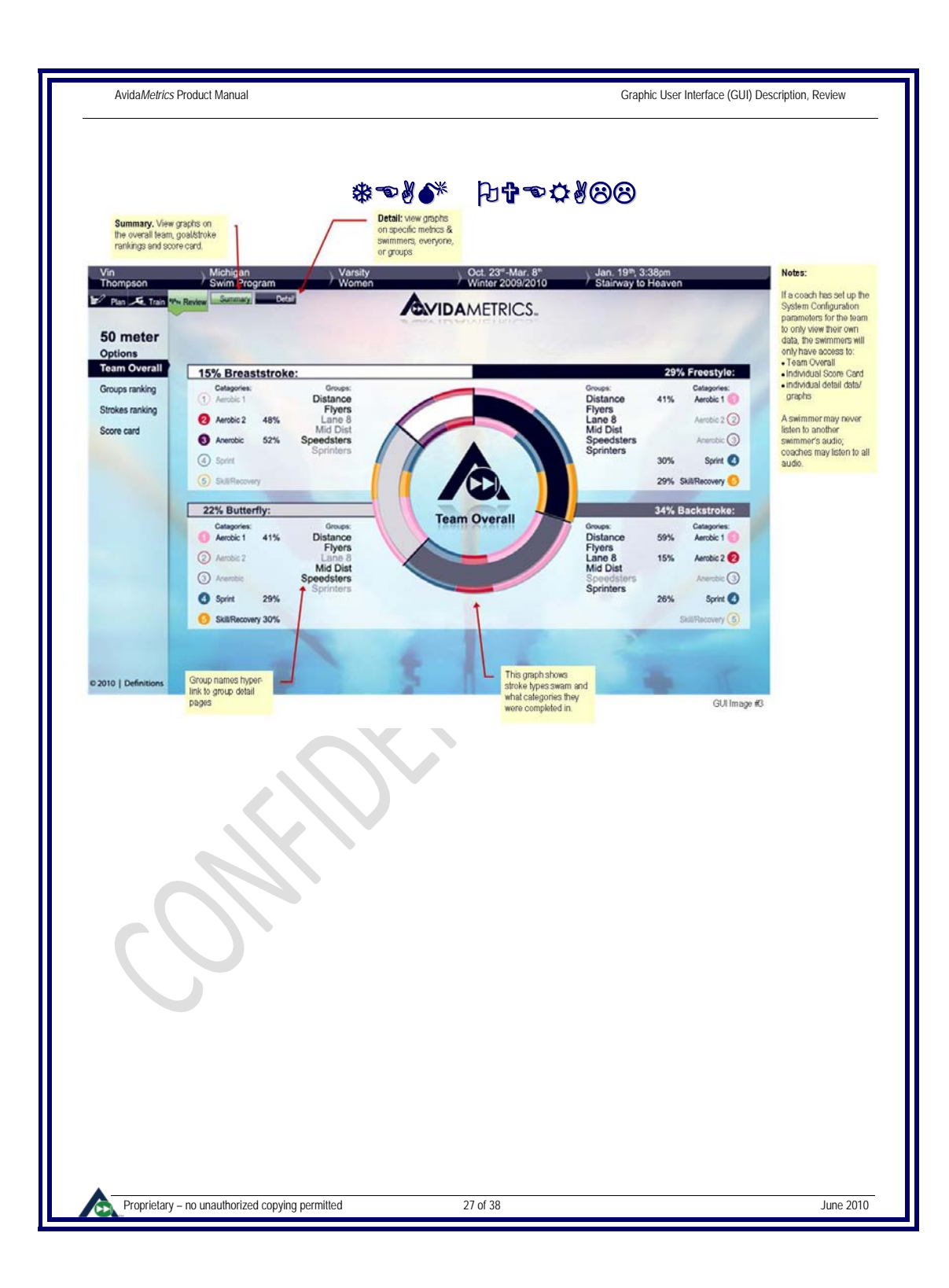

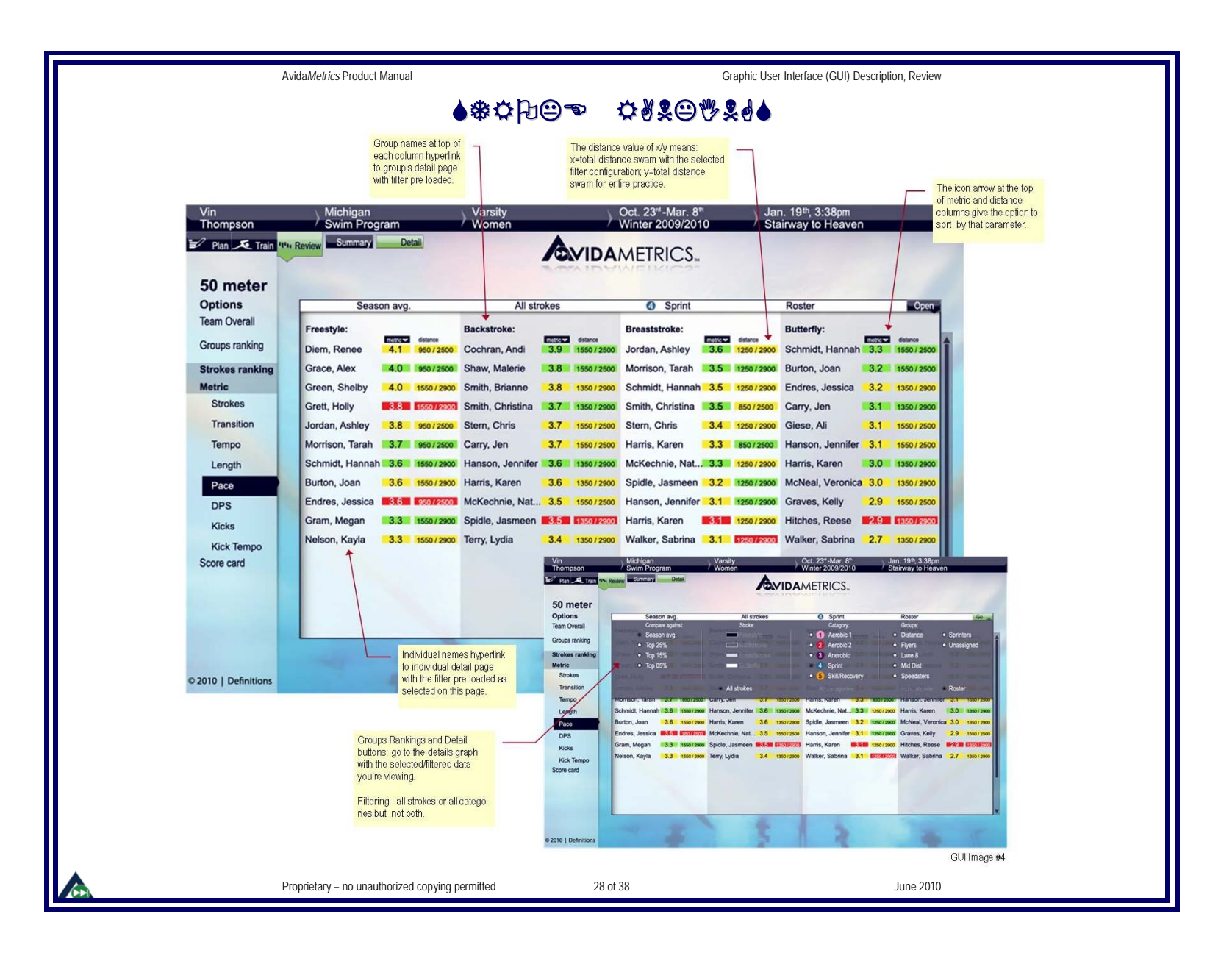

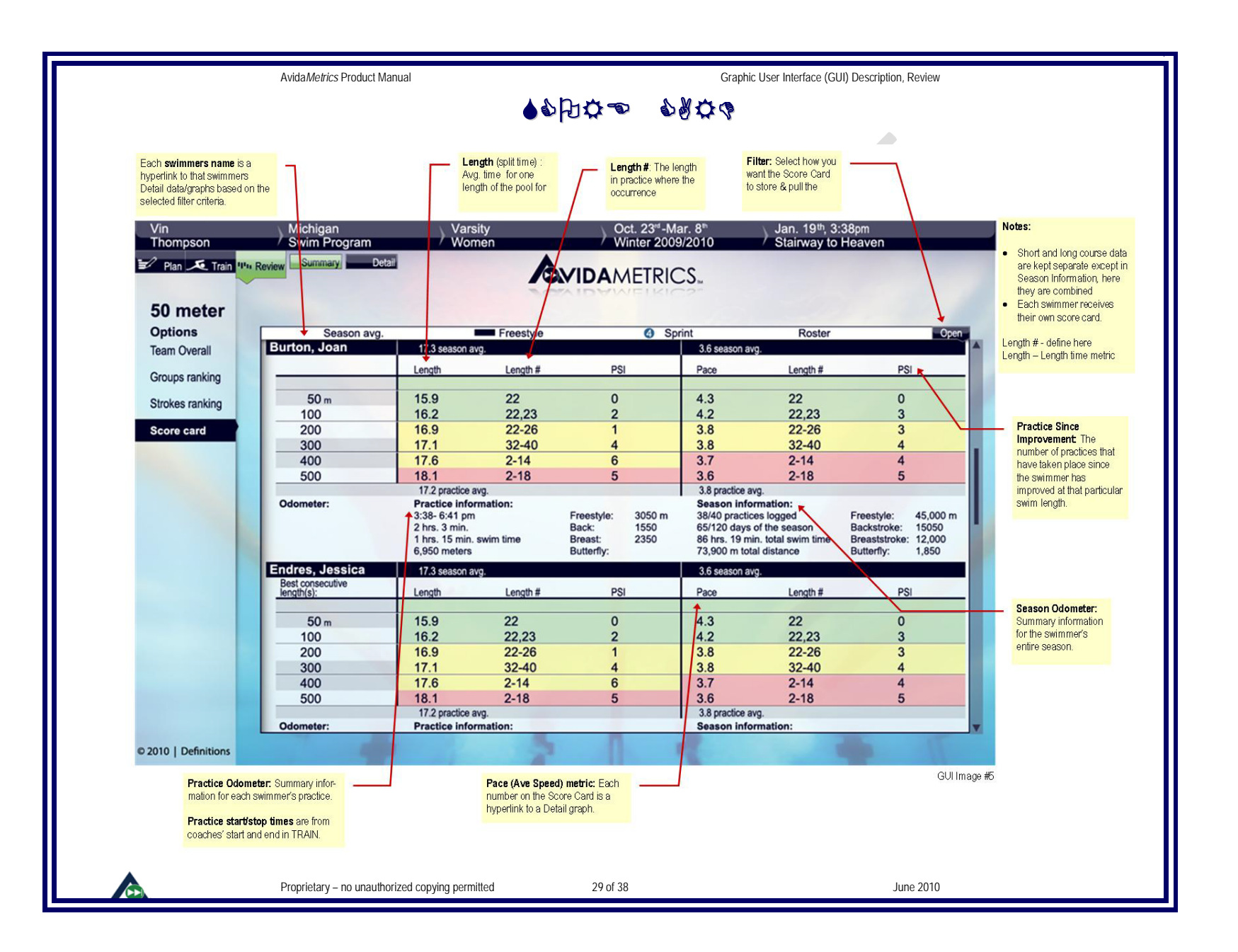

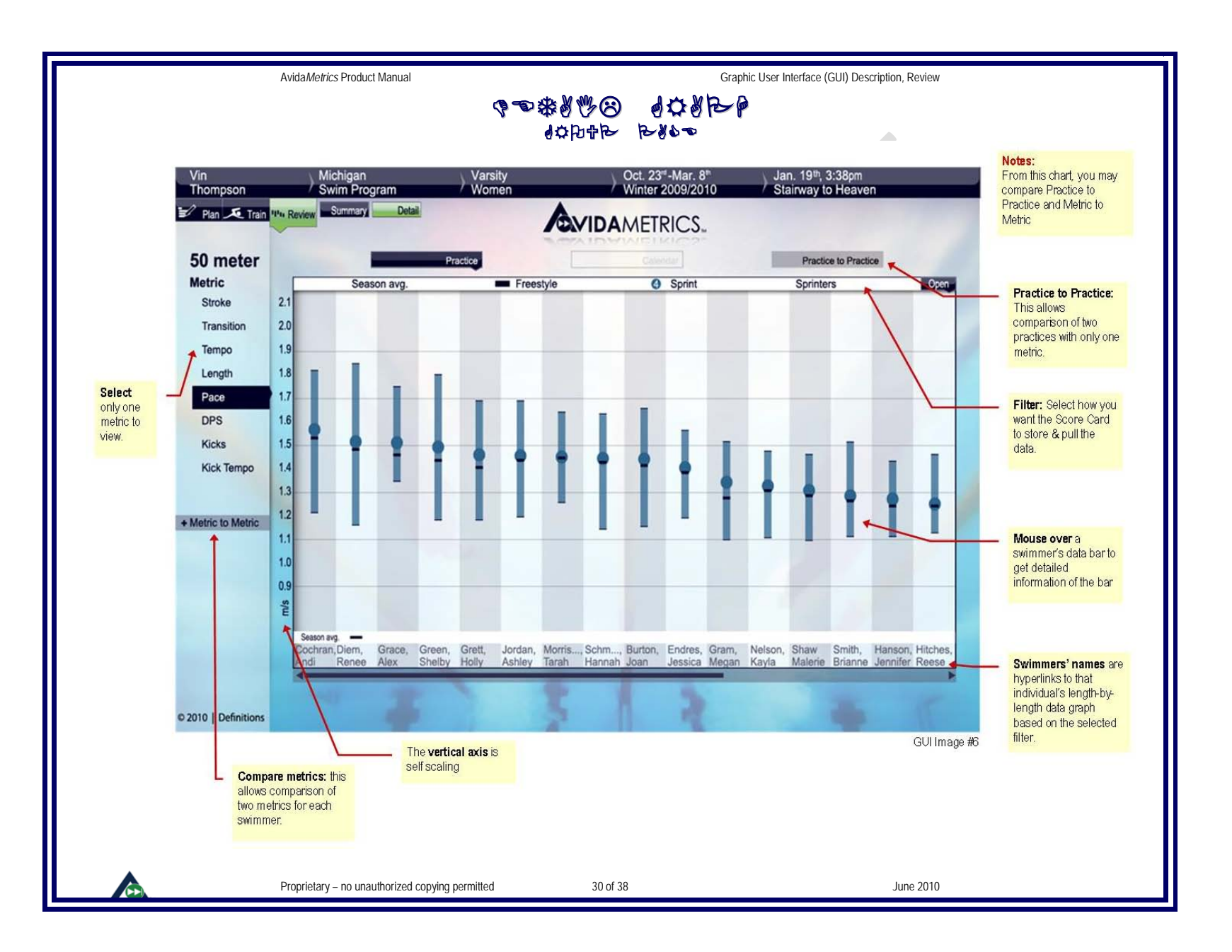

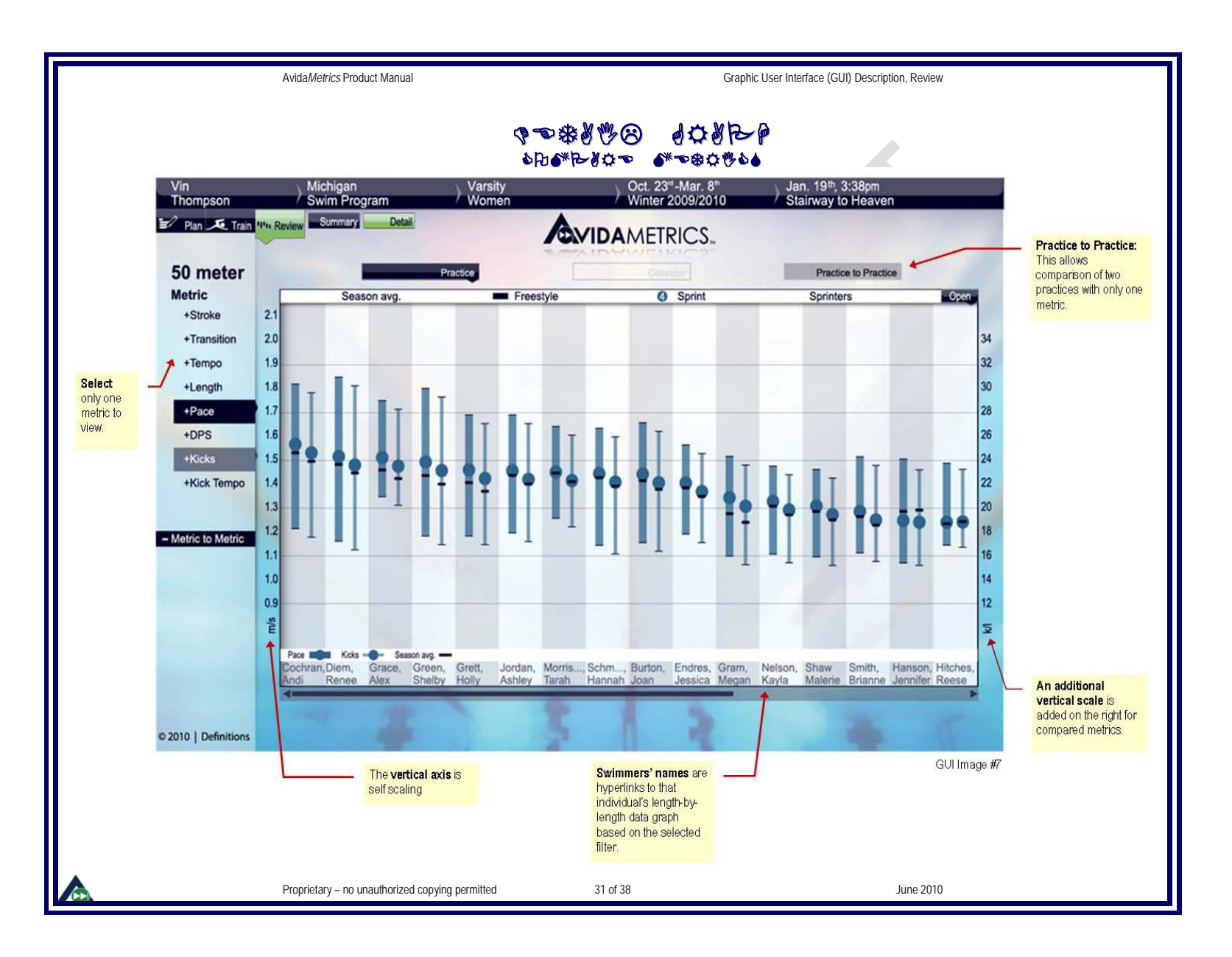

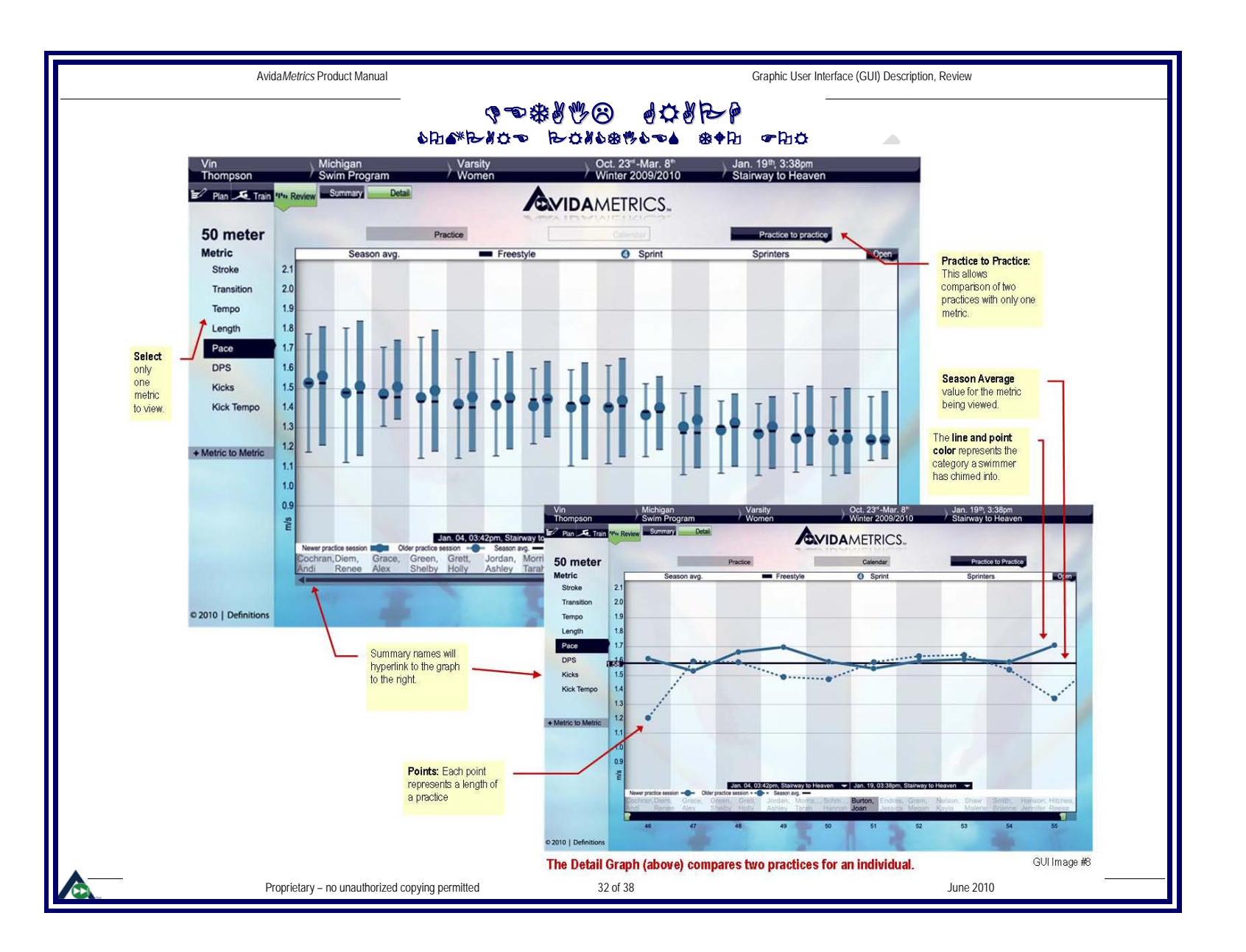

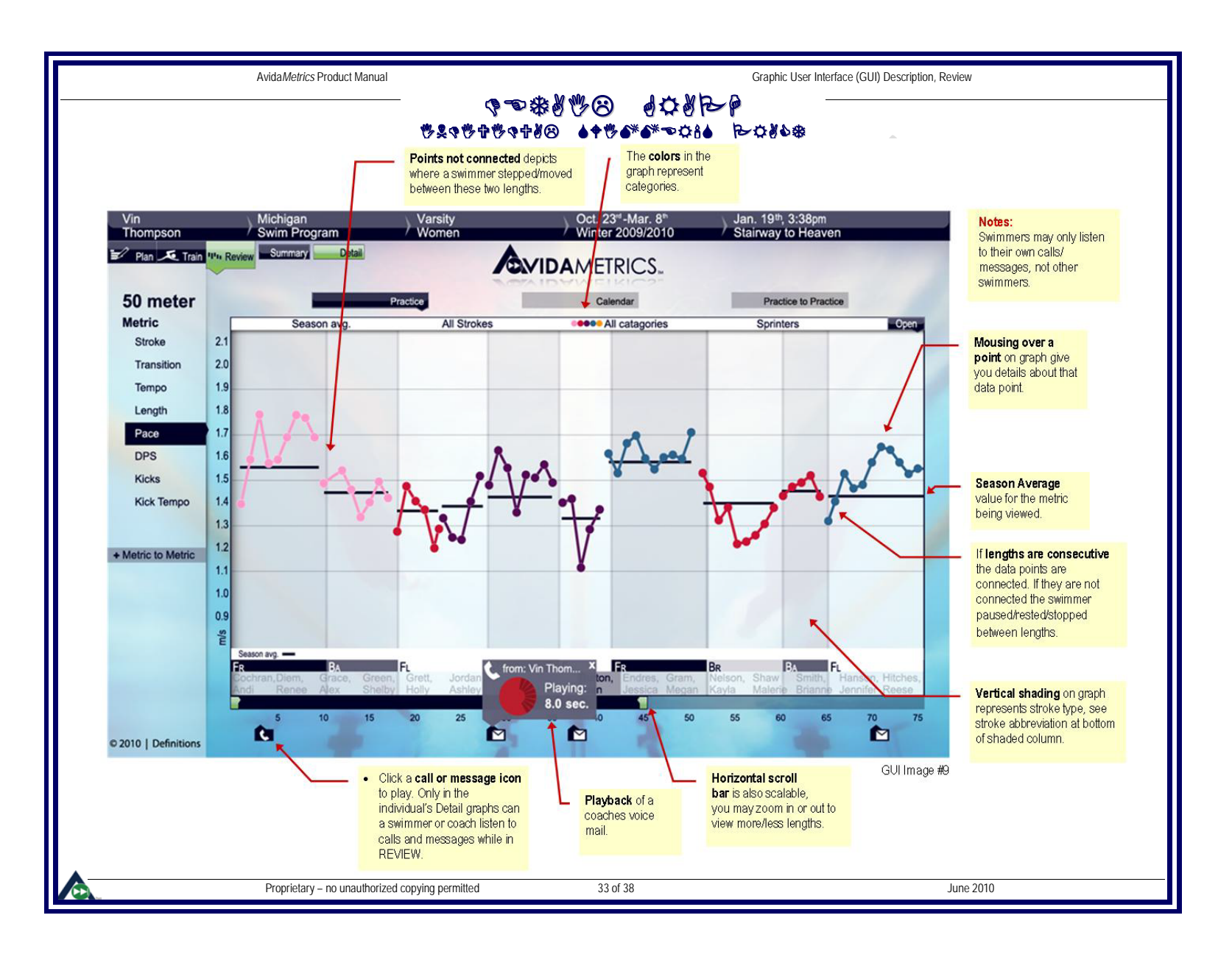

System Constraints

## **3. SYSTEM CONSTRAINTS**

#### 3.1 POOL LENGTH

Pools may vary in size and lane configuration. Maximum pool size is 50 meters long and 75 feet wide. The length of pool to be used will be a specifiable parameter in the System Console. Minimum length TBD yds(at least 20).

#### 3.2 SYSTEM CAPACITY

The AvidaMetrics system will be able to support all functions for a maximum of 100 swimmers and six coaches in a pool facility at one time.

## 3.3 DATA CAPACITY

Storage capacity is designed to archive metric and audio data from the pool facility with the following conditions:

50m X 25yd pool

Weekly schedule of: M-F: 5am -9am, 2pm-10pm

Sat, Sun: 6am – 5pm

100 swimmers at every practice

Season length of 50 weeks

Need to run in calculator to double check. We need to establish what our data removal plan is, how long will we archive it, at what cost, who will manage this

#### 3.4 NUMBER OF PROGRAMS AND TEAMS

Any number of programs may be associated to a single system. A minimum of at least one program must be associated with a system. Programs are added to a system only one at a time. System administrators approve program associations. Teams are associated with a single program. There is no limit to the number of teams within a single program.

34 of 38

Proprietary – no unauthorized copying permitted

Team Approval

Graphic User Interface (GUI) Description, Data  ${
m Collection}$  /

## 4. HOW TO ESTABLISH AN AVIDASPORTS ACCOUNT

Need a flow chart here showing the process to create an account and joining a program.

## 4.1 DATA COLLECTION / TEAM APPROVAL

If a user has requested to join a program, but hasn't been assigned to a team they will show up in the user program approval page in Avida*Metrics* console section of the Web site. Until an athlete has been assigned to a team they will not become active in a training session and therefore their data will not be recording.

For every coach log if there are any athletes that have requested membership to his team that have not yet been accepted, a hyperlink indicating this will be displayed. The coach can either follow the hyperlink to the User Program Approval page where acceptance will be executed, or declined. Confirmation directly returns the coach to the login process. Declination would take the coach to the landing page. A coach may make partial acceptance of a swimmer's request.

#### 4.2 PAYMENT FREQUENCY

Subscription payments will be made on an annual basis independent from program seasons. Month by month payments not allowed.

Proprietary – no unauthorized copying permitted

June 2010

Comment [sh(6/11)-53]: Jen let's talk about this one so you can develop the flowchart.

## **APPENDIX 1**

#### **METRIC EXPLANATIONS**

#### Metrics

Metrics are defined as measurable events/actions/behaviors performed by a swimmer. Metric data is kept for each individual swimmer.

#### Stroke ID

The four stroke types (freestyle, backstroke, breaststroke and butterfly) are automatically determined for each length. The stroke type will be miscalculated if a swimmer changes strokes during a length or performs actions outside of the normal stroke technique.

#### DPS

Average Distance per Stroke (DPS) is the length of the pool divided by number of strokes taken between two consecutive EOL markers.

#### Pace

Pace is the average speed over a pool length and is computed as the ratio of length of the pool divided by the length time swam. AKA – Average Speed

#### Strokes

Freestyle and Backstroke The total number of strokes taken by BOTH the left and right arms in a length.

Breaststroke and Butterfly

The total number of strokes taken by simultaneous left and right arms. The breaststroke pull out (one full pull and kick) is not calculated into the stroke count.

#### Kicks

Freestyle and Backstroke Total number of kicks by BOTH the right and left ankles in a length. No kicks are to be counted during transition/streamlining off the wall. If kicks are too weak/intense they will not be registered in the kick count.

#### Breaststroke and Butterfly

The number of kicks taken by simultaneous right and left ankles in a length. No kicks are to be counted during transition/streamlining off the wall. If kicks are too weak/intense they will not be registered in the kick count.

#### Stroke and Kick Tempo (All strokes)

Stroke and kick tempo is the average duration of time taken to execute one complete stroke or kick. Tempo is computed as the time between 1<sup>st</sup> stroke and last stroke in a length, divided by number of strokes or kicks in that length.

Transition (Freestyle & Backstroke)

Proprietary – no unauthorized copying permitted

36 of 38

## Comment [sh(6/11)-54]: Need to see if any other reasons from Paul

#### **Comment [sh55]:** Let's discuss this.... Can we account for removing Transition time out of this?

**Comment [sh56]:** Can we account for removing Transition out of this, making it truly Swimming Pace not whole length?

Comment [sh(6/11)-57]: Bill, do we want this?

Comment [sh(6/11)-58]: Need to confirm with Paul.

Comment [sh(6/11)-59]: Need to confirm with Paul.

| The duration of time from the head dip (initiation of turn) to the initiation of the first stroke (end of break out) of the following length. AKA - Turn and Breakout Time       Comment [sh(6/11)-61]: Guifan w         Transition (Breaststroke and Butterfly)       The duration of time from the arm swing event to the initiation of the first stroke (end of break out) of the following length. AKA - Turn and Breakout Time       Comment [sh(6/11)-61]: Bill do w         Length       Length       Comment [sh(6/11)-62]: Confirm w         Length       Length time will be measured from the first EOL event to head dip event.       Comment [sh(6/11)-63]: Bill, do w         Middle length times will be measured from the first EOL event to head dip events.       Comment [sh(6/11)-63]: Confirm w         Breaststroke and Butterfly       Tast length time will be measured from the first EOL event to head dip events.       Comment [sh(6/11)-65]: Confirm w         Breaststroke and Butterfly       Tast length time will be measured from the first EOL event to arm swing event.       Comment [sh(6/11)-65]: Confirm w         Breaststroke and Butterfly       Tast length time will be measured from head dip to arm swing event.       Comment [sh(6/11)-65]: Confirm w         Middle length times will be measured from head dip to arm swing event.       Comment [sh(6/11)-67]: Confirm w         Middle length time will be measured from head dip to arm swing event.       Comment [sh(6/11)-67]: Confirm w         Metric Specifications       Metric Specifications       Comment [sh(6/11)-68]: Get new to next                                                                                                    |
|----------------------------------------------------------------------------------------------------|
| Transition (Breaststroke and Butterfly)       Ihe duration of time from the arm swing event to the initiation of the first stroke (end of break out)       Comment [sh(6/11)-61]: Bill do we         Length       Length is the total elapsed time to swim one length of the pool. [AKA – split time]       Comment [sh(6/11)-62]: Confirm v         Freestyle and Backstroke       [Ist length time will be measured from the first EOL event to head dip events.       Comment [sh(6/11)-63]: Bill, do we         Middle length times will be measured from head dip to head dip events.       Comment [sh(6/11)-65]: Confirm v         Last length time will be measured from the first EOL event to arm swing event.       Comment [sh(6/11)-65]: Confirm v         Metric Specifications       Comment [sh(6/11)-63]: Get new to next release of Funct Spec and alter as nee Some columns wont need to be in here.         Metric Stroke       Min       Max       Res       Tol       Best       Worst       Units       Availability         Netric Stroke       Min       Max       Res       Tol       Best       Worst       Units       Availability                                                                                                    |
| of the following length.       AKA – Turn and Breakout Time       Comment [sh(6/11)-62]: Confirm v         Length       Length is the total elapsed time to swim one length of the pool.       AKA – split time       Comment [sh(6/11)-63]: Bill, do w         Freestyle and Backstroke       Ist length time will be measured from the first EOL event to head dip events.       Comment [sh(6/11)-63]: Confirm v         Middle length times will be measured from head dip to head dip events.       Comment [sh(6/11)-65]: Confirm v         Breaststroke and Butterfly       Ist length times will be measured from head dip to arm swing events.         Last length time will be measured from head dip to arm swing events.       Comment [sh(6/11)-65]: Confirm v         Middle length times will be measured from head dip to arm swing events.       Comment [sh(6/11)-65]: Confirm v         Last length time will be measured from head dip to arm swing events.       Comment [sh(6/11)-67]: Confirm v         Metric Specifications       Metric Specifications       Comment [sh(6/11)-68]: Get new to next release of Funct Spec and alter as nee Some columns wont need to be in here.         Metric Stroke       Min       Max       Res       Tol       Best       Worst       Units       Availability         Descentions       Metric Speciel Red       Norst       Units       Availability       Norst       Data Max       Data Max       Data Max       Data Max       Metric Specond                                                                                                    |
| Length       Length is the total elapsed time to swim one length of the pool.       AKA - split time       Comment [sh(6/11)-63]: Bill, do w         Freestyle and Backstroke       Ist length time will be measured from the first EOL event to head dip events.       Comment [sh(6/11)-64]: Bill, do w         Middle length times will be measured from head dip to head dip events.       Comment [sh(6/11)-64]: Bill, do w         Breaststroke and Butterfly       Ist length time will be measured from head dip to arm swing events.         Last length time will be measured from head dip to arm swing events.       Comment [sh(6/11)-65]: Confirm w         Middle length times will be measured from head dip to arm swing events.       Comment [sh(6/11)-65]: Confirm w         Last length time will be measured from arm swing of second to last length to last length EOL event.       Comment [sh(6/11)-68]: Get new to next release of Funct Spec and alter as nee Some columns wont need to be in here.         Metric       Stroke       Min       Max       Res       Tol       Best       Red       Units       Availability         Designed       Line       Line       Line       Designed       Tout       meters/second       Tout       Designed                                                                                                    |
| Length is the total elapsed time to swim one length of the pool.       AKA - split time       Comment [sh(6/11)-64]: Bill, do w         Freestyle and Backstroke       Ist length time will be measured from the first EOL event to head dip events.       Comment [sh(6/11)-65]: Confirm w         Middle length time will be measured from head dip of second to last length to last length EOL event.       Comment [sh(6/11)-65]: Confirm w         Breaststroke and Butterfly       Ist length time will be measured from head dip to arm swing event.       Comment [sh(6/11)-65]: Confirm w         Middle length times will be measured from head dip to arm swing events.       Comment [sh(6/11)-65]: Confirm w       Comment [sh(6/11)-65]: Confirm w         Middle length time will be measured from head dip to arm swing events.       Comment [sh(6/11)-65]: Confirm w       Comment [sh(6/11)-67]: Confirm w         Middle length time will be measured from arm swing of second to last length to last length EOL event.       Comment [sh(6/11)-67]: Confirm w         Metric Specifications       Metric Specifications       Comment [sh(6/11)-68]: Get new to next release of Punct Spec and alter as nee Some columns wont need to be in here.         Metric Stroke       Min       Max       Res       Tol       Best       Worst       Units       Availability         Partice       Nin       Max       Res       Tol       Best       Worst       Tol       Tol       Tol       Tol       Tol       T                                                                                                    |
| Freestyle and Backstroke         Ist length time will be measured from the first EOL event to head dip events.         Last length time will be measured from head dip of second to last length to last length EOL event.         Breaststroke and Butterfly         Ist length time will be measured from the first EOL event to arm swing events.         Last length time will be measured from head dip to arm swing events.         Last length time will be measured from head dip to arm swing events.         Last length time will be measured from arm swing of second to last length to last length EOL event.         Metric Specifications         Metric Stroke Min Max Res Tol Best Worst Red Units Availability         Metric Stroke Min Max Res Tol Best Worst Metrics/second Trank PENERV                                                                                                    |
| Last length time will be measured from head dip of second to last length to last length EOL event.       Comment [sh(6/11)-65]: Confirm v         Breaststroke and Butterfly       Ist length time will be measured from head dip to arm swing events.       Comment [sh(6/11)-65]: Confirm v         Middle length times will be measured from head dip to arm swing events.       Comment [sh(6/11)-65]: Confirm v         Metric Specifications       Comment [sh(6/11)-68]: Get new to next release of Funct Spec and alter as new Some columns wont need to be in here.         Metric       Stroke       Min       Max       Res       Tol       Best Green       Worst Red       Units       Availability         Netric       Stroke       Min       0.1       0.0       Netric V       Metric Specifications       Metric Specifications                                                                                                    |
| Breaststroke and Butterfly         Ist length time will be measured from the first EOL event to arm swing events.         Middle length times will be measured from head dip to arm swing events.         Last length time will be measured from arm swing of second to last length to last length EOL event.         Metric Specifications         Metric Stroke       Min       Max       Res       Tol       Best<br>Green       Worst<br>Red       Units       Availability         Netric       0.1       0.2       1.5       0.1       0.2       1.5       1.5       1.5       1.5       1.5       1.5       1.5       1.5       1.5       1.5       1.5       1.5       1.5       1.5       1.5       1.5       1.5       1.5       1.5       1.5       1.5       1.5       1.5       1.5       1.5       1.5       1.5       1.5       1.5       1.5       1.5       1.5       1.5       1.5       1.5       1.5       1.5       1.5       1.5       1.5       1.5       1.5       1.5       1.5       1.5       1.5       1.5       1.5       1.5       1.5       1.5       1.5       1.5       1.5       1.5       1.5       1.5       1.5       1.5       1.5       1.5       1.5       1.5       1.5                                                                                                    |
| Ist length time will be measured from the first EOL event to arm swing event.<br>Middle length times will be measured from head dip to arm swing events.<br>Last length time will be measured from arm swing of second to last length to last length EOL event.       Comment [sh66]: Arm swing to arm so<br>Comment [sh66]: Arm swing to arm so<br>Comment [sh66]: Arm sw |
| Metric       Stroke       Min       Max       Res       Tol       Best<br>Green       Worst<br>Red       Units       Availability                                                                                                    |
| Metric Specifications     Comment [sh(6/11)-68]: Get new transport       Metric Stroke     Min     Max       Res     Tol     Best<br>Green     Worst<br>Red     Units       Availability     Metric Stroke     Min                                                                                                    |
| Metric Specifications       Comment [sh(6/11)-68]: Get new transmitter in the state of Funct Special alter as new Some columns wont need to be in here.         Metric       Stroke       Min       Max       Res       Tol       Best Green       Worst Red       Units       Availability         Description       All       All                                                                                                    |
| Metric Specifications       Comment [sh(6/11)-68]: Get new ta next release of Funct Spec and alter as new Some columns wont need to be in here.         Metric       Stroke       Min       Max       Res       Tol       Best Green Red       Units       Availability         Descent       All       0.5       1.4       0.0       high       Image: stroke stroke                                                                                                    |
| Metric     Stroke     Min     Max     Res     Tol     Best<br>Green     Worst<br>Red     Units     Availability       Descent     All     0.5     .4     0.1     0.0      metres/second     rp.a.l.     Dp.a.l.     Dp.a.l.                                                                                                    |
| Metric Stroke Min Max Res Tol Green Red Units Availability                                                                                                    |
|                                                                                                    |
| Pace All 0.5 4 0.1 ±0.2 nign IOW or feet/second IRAIN, REVIEW                                                                                                    |
| DPS All 0.5 3 0.1 ± 0.1 high low or feet/stroke TRAIN, REVIEW                                                                                                    |
| Strokes All 1 60 1 ± 0 high low counts TRAIN, REVIEW Comment [sh69]: 0? What if they are                                                                                                    |
| Fr, Ba 0.5 2.5 0.1 ± 0.1 low high seconds/stroke TRAIN, REVIEW Comment [sh70]: Switch these                                                                                                    |
| Br,FI 0.5 2.5 0.1 ± 0.1 low high seconds/stroke TRAIN, REVIEW Comment [sh71]: Switch these                                                                                                    |
| Length All 7 90 0.1 ± 0.2 low high seconds TRAIN, REVIEW Comment [sh72]: Switch these                                                                                                    |
| Transition       All       0.5       10       0.1       ± 0.2       low       high       seconds       TRAIN, REVIEW       Comment [sh73]: Switch these                                                                                                    |
| Fr, Ba, Fl 0 180 1 ± 3 high low counts REVIEW                                                                                                    |
| Br 0 180 1 ± 0 high low counts REVIEW                                                                                                    |
|                                                                                                    |

| AvidaMetrics Product Manual | Graphic User Interface (GUI) Description, Definitions                                                                                                    |                                                                                         |
|-----------------------------|----------------------------------------------------------------------------------------------------|-----------------------------------------------------------------------------------------|
| Appendix 2                  |                                                                                                    |                                                                                         |
| DEFINITIONS                 |                                                                                                    |                                                                                         |
| Athletic Telemetry          | The act of gathering measureable data on an athlete remotely.                                                                                                    |                                                                                         |
| Event                       | A swimmer motion, independent of other metrics, which represent a particular action performed by the swimmer (stroke, kick, push, touch, turn, etc).                             |                                                                                         |
| Session                     | The duration of time in which Avida <i>Metrics</i> system is actively recording data. At least one swimmer must participate in a session.                                        |                                                                                         |
| LD                          | The personal electronic device located on the swimmer's wrists and/or ankles.                                                                                                    |                                                                                         |
| HD                          | The personal electronic device mounted inside the swimmer's cap.                                                                                                    |                                                                                         |
| SD                          | Swimmer Device - a generic description for LD or HD.                                                                                                    | Comment [sh(6/11)-77]: Jen please                                                       |
| GUI                         | Graphical User Interface                                                                                                    | DON'T use these initials, I want the docum<br>say: limb device, head device, and swimme |
| Lap                         | Swimming TWO lengths of the pool                                                                                                    |                                                                                         |
| Length                      | Swimming a single length of the pool.                                                                                                    |                                                                                         |
| End of length (EOL)         | $\frown$                                                                                                    |                                                                                         |
| Program                     | An organization of swim teams, or groups within a team, sometimes independent of a facility.                                                                                     |                                                                                         |
| Association                 | The linking of a swimmer's name, head device ID and limb device IDs.<br>Association of these devices is needed for proper display of metric<br>and video information by swimmer. |                                                                                         |
| LED                         |                                                                                                    |                                                                                         |
|                             |                                                                                                    |                                                                                         |